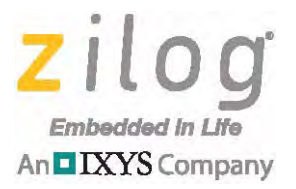

## Z8051<sup>™</sup> Family of 8-Bit Microcontrollers

# Z51F3220 Development Kit

**User Manual** 

UM024307-1112

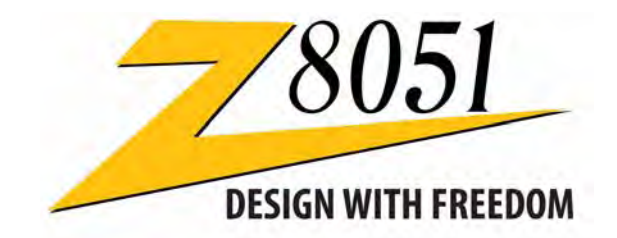

Copyright ©2012 Zilog<sup>®</sup>, Inc. All rights reserved. <u>www.zilog.com</u>

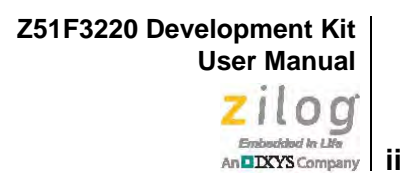

### Warning: DO NOT USE THIS PRODUCT IN LIFE SUPPORT SYSTEMS.

### LIFE SUPPORT POLICY

ZILOG'S PRODUCTS ARE NOT AUTHORIZED FOR USE AS CRITICAL COMPONENTS IN LIFE SUPPORT DEVICES OR SYSTEMS WITHOUT THE EXPRESS PRIOR WRITTEN APPROVAL OF THE PRESIDENT AND GENERAL COUNSEL OF ZILOG CORPORATION.

### As used herein

Life support devices or systems are devices which (a) are intended for surgical implant into the body, or (b) support or sustain life and whose failure to perform when properly used in accordance with instructions for use provided in the labeling can be reasonably expected to result in a significant injury to the user. A critical component is any component in a life support device or system whose failure to perform can be reasonably expected to cause the failure of the life support device or system or to affect its safety or effectiveness.

#### **Document Disclaimer**

©2012 Zilog, Inc. All rights reserved. Information in this publication concerning the devices, applications, or technology described is intended to suggest possible uses and may be superseded. ZILOG, INC. DOES NOT ASSUME LIABILITY FOR OR PROVIDE A REPRESENTATION OF ACCURACY OF THE INFORMATION, DEVICES, OR TECHNOLOGY DESCRIBED IN THIS DOCUMENT. ZILOG ALSO DOES NOT ASSUME LIABILITY FOR INTELLECTUAL PROPERTY INFRINGEMENT RELATED IN ANY MANNER TO USE OF INFORMATION, DEVICES, OR TECHNOLOGY DESCRIBED HEREIN OR OTHERWISE. The information contained within this document has been verified according to the general principles of electrical and mechanical engineering.

Z8051 is a trademark or registered trademark of Zilog, Inc. All other product or service names are the property of their respective owners.

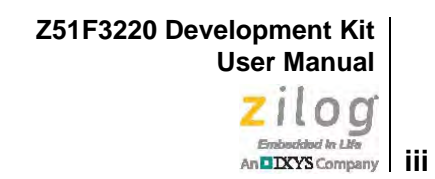

# **Revision History**

Each instance in the Revision History table below reflects a change to this document from its previous version.

| Date        | Revision<br>Level | Description                                                                   | Page                                         |
|-------------|-------------------|-------------------------------------------------------------------------------|----------------------------------------------|
| Nov<br>2012 | 07                | Corrected pin values in Default Jumper Settings table.                        | <u>6</u>                                     |
| Sep<br>2012 | 06                | Replaced incorrect screen in Figure 27.                                       | <u>31</u>                                    |
| Sep<br>2012 | 05                | Updates for Z8051 Installation Software release 2.0.                          | <u>20, 26,</u><br><u>33,</u><br><u>45–46</u> |
| Apr<br>2012 | 04                | Updated for improved usability.                                               | All                                          |
| Mar<br>2012 | 03                | Added a G to end of part number to indicate RoHS compliance; added Figure 21. | <u>25</u>                                    |
| Mar<br>2012 | 02                | Corrected filepaths in the Build and Run the Z51F3220 Demo Project section.   | <u>20</u>                                    |
| Feb<br>2012 | 01                | Original issue.                                                               | All                                          |

Z51F3220 Development Kit User Manual Zilog

### Zilog Embedded & Life An DXYS Company iv

# **Table of Contents**

| Revision Historyiii                                                                                                    |
|----------------------------------------------------------------------------------------------------|
| List of Figures v                                                                                                    |
| List of Tables vii                                                                                                    |
| Introduction1Kit Contents2Supported Operating Systems3Z51F3220 Development Board Block Diagram3Z51F3220 Development Board Description4                       |
| Install the Z8051 OCD Software and Documentation       7         Z8051 OCD Driver Installation       7         FTDI USB-to-UART Driver Installation       15 |
| Configure the Z8051 OCD and Z51F3220 Development Board                                                                                                    |
| Build and Run the Z51F3220 Demo Project20Using the Keil µVision IDE on a Demo Project26HyperTerminal Configuration33                                         |
| Sample Projects and Documentation                                                                                                    |
| Schematic Diagrams                                                                                                    |
| OCD Driver Installation on Windows Vista Systems                                                                                                    |
| OCD Driver Installation on Windows XP Systems                                                                                                    |
| Stand-Alone Flash Programming Using the Keil $\mu$ Vision IDE                                                                                                |
| Customer Support                                                                                                    |

# **List of Figures**

| Figure 1.  | The Z51F3220 Development Kit                                 |
|------------|--------------------------------------------------------------|
| Figure 2.  | Z51F3220 Development Board 3                                 |
| Figure 3.  | Block Diagram of the Z51F3220 Development Board 4            |
| Figure 4.  | Z51F3220 Development Board: Highlighted Components 5         |
| Figure 5.  | Install Device Driver Dialog, Windows 7                      |
| Figure 6.  | Browse For Driver Dialog, Windows Vista                      |
| Figure 7.  | Can't Verify Publisher Dialog, Windows Vista                 |
| Figure 8.  | Successfully Installed Dialog, Windows Vista 11              |
| Figure 9.  | Unsuccessful Installation, Scenario 1 12                     |
| Figure 10. | Unsuccessful Installation, Scenario 2 13                     |
| Figure 11. | Device Manager Dialog, Windows 7                             |
| Figure 12. | A Successful USB-to-UART Driver Installation                 |
| Figure 13. | Connecting the 10-Circuit Cable to the Board 17              |
| Figure 14. | Connecting the USB Mini-B Cable to the Board                 |
| Figure 15. | An Example Setup                                             |
| Figure 16. | Initial OCD Screen                                           |
| Figure 17. | Object File Dialog                                           |
| Figure 18. | Configuration Dialog                                         |
| Figure 19. | Configuration Is Changed Dialog 24                           |
| Figure 20. | A Typical On-Chip Debugger Window                            |
| Figure 21. | A Typical On-Chip Debugger Window with Child Windows Open 25 |
| Figure 22. | Reset & Go Toolbar Icon 25                                   |
| Figure 23. | Selecting the Demo Project File                              |
| Figure 24. | Selecting the Target                                         |
| Figure 25. | Selecting the Target Driver                                  |
| Figure 26. | Configuring the Debug Options 30                             |
| Figure 27. | Configuring the Flash Options                                |
| Figure 28. | Load Application at Startup Settings                         |

### Z51F3220 Development Kit User Manual Zilog Embedded In Life An DXYS Company Vi

| Figure 29. | Beginning a Debug Session 32                       |
|------------|----------------------------------------------------|
| Figure 30. | A Default Debug Session 32                         |
| Figure 31. | Demo Program Menu in HyperTerminal 34              |
| Figure 32. | Z51F3220 Development Board, #1 of 2                |
| Figure 33. | Z51F3220 Development Board, #2 of 2                |
| Figure 34. | Found New Hardware Dialog, Windows Vista           |
| Figure 35. | Install Device Driver Dialog, Windows Vista 40     |
| Figure 36. | Couldn't Find Driver Dialog, Windows Vista 41      |
| Figure 37. | The Found New Hardware Wizard Welcome Screen       |
| Figure 38. | The Found New Hardware Wizard's Browse Screen      |
| Figure 39. | Selecting A Target Driver For Flash Programming 45 |
| Figure 40. | Configuring Additional Flash Options               |
| Figure 41. | The Keil IDE Flash Menu 46                         |

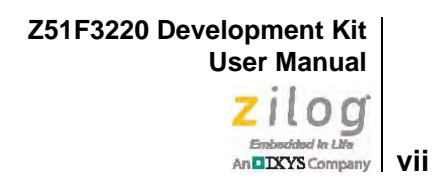

# **List of Tables**

| Table 1. | Z51F3220000ZCOGG Contents                  | 2 |
|----------|--------------------------------------------|---|
| Table 2. | Default Jumper Settings                    | 6 |
| Table 3. | Z51F3220 Development Kit Sample Projects 3 | 6 |
| Table 4. | Z51F3220 Development Kit Documentation     | 6 |

## Introduction

This manual describes how to set up Zilog's Z51F3220 Development Kit (Zilog part number Z51F3220000ZCOG) and use it to evaluate your Z8051-based designs and applications.

The Kit features a development board consisting of five LEDs, five pushbuttons, a buzzer, four 7-segment LCD digits, port pin headers and a UART-to-USB port. The Board features the Z51F3220 MCU in a 44-pin MQFP package, plus a DBG connector to connect the Board to a host development PC using the Z8051 USB On-Chip Debugger (OCD) cable. For more details about the Z51F3220 MCU, please refer to the Z51F3220 Product Specification (PS0299).

This document guides you through the following tasks:

- <u>Install the Z8051 OCD Software and Documentation</u> see page 7
- <u>Configure the Z8051 OCD and Z51F3220 Development Board</u> see page 17
- <u>Build and Run the Z51F3220 Demo Project</u> see page 20

Figure 1 displays an image of the Z51F3220 Development Kit.

Z51F3220 Development Kit User Manual

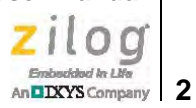

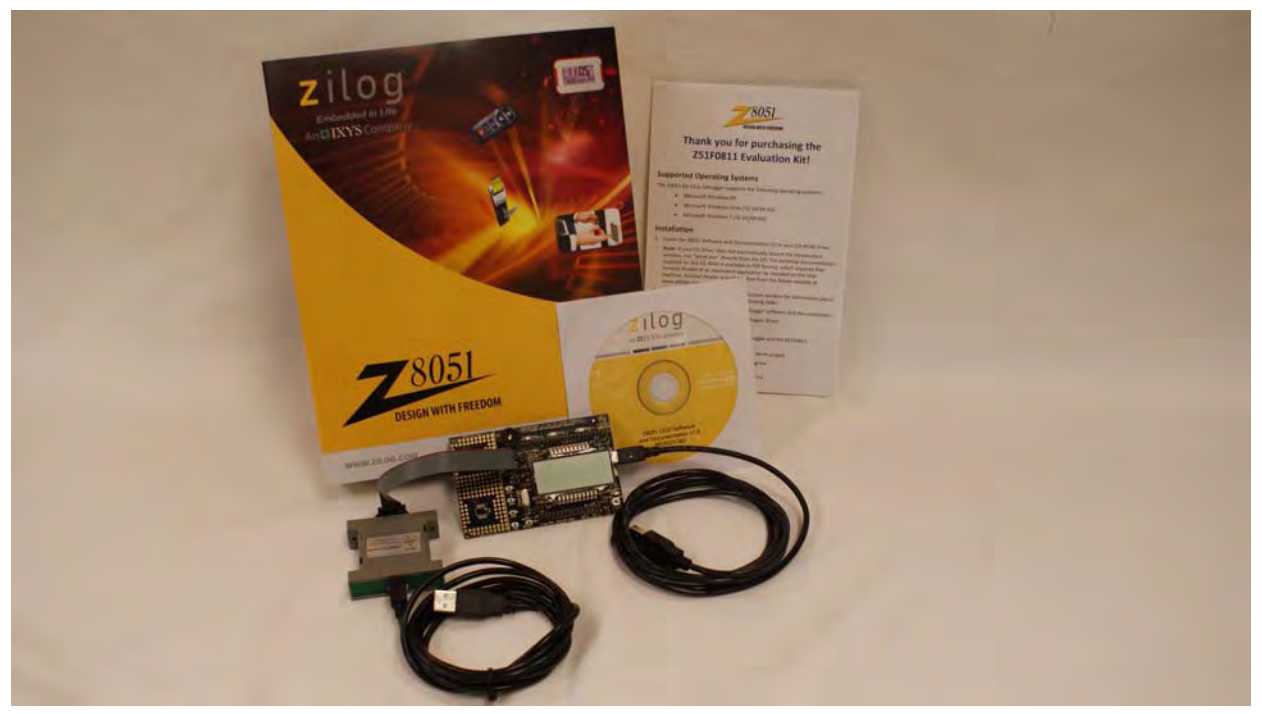

Figure 1. The Z51F3220 Development Kit

## **Kit Contents**

Table 1 lists the contents of the Z51F3220 Development Kit.

| Table 1. | . Z51F3220 | 000ZCOGG | Contents |
|----------|------------|----------|----------|
|----------|------------|----------|----------|

| ltem | Description                                | Quantity |
|------|--------------------------------------------|----------|
| 1    | Z51F3220 Development Board                 | 1        |
| 2    | Z8051 USB On-Chip Debugger (OCD)           | 1        |
| 3    | Z8051 OCD Target Cable (10ckt)             | 1        |
| 4    | USB Cable: A (male) to Mini-B              | 2        |
| 5    | Z8051 OCD Software and Documentation CDROM | 1        |
| 6    | Z51F3220 Development Kit Insert (FL0139)   | 1        |

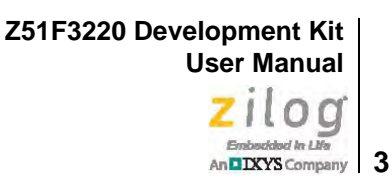

### <u>Appendix 2</u> on page 3 displays an image of the Z51F3220 Development Board.

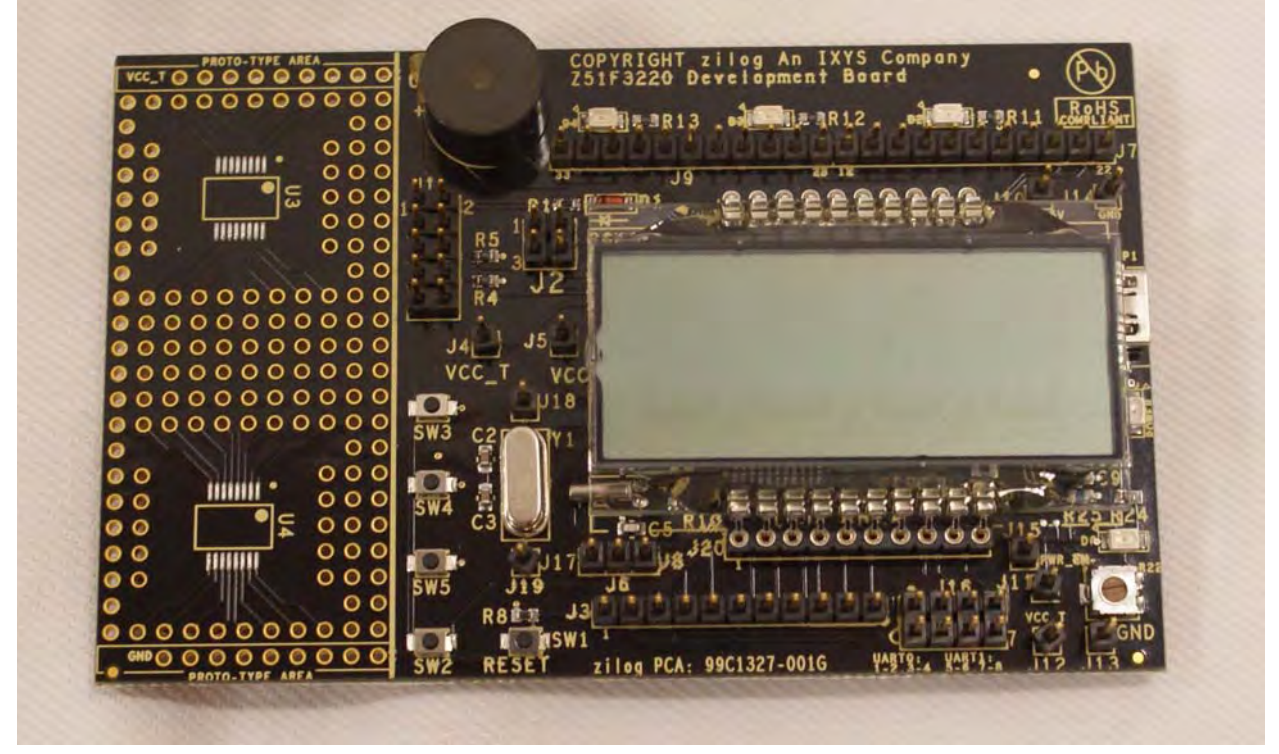

Figure 2. Z51F3220 Development Board

## **Supported Operating Systems**

The Z51F3220 Development Board and the Z8051 On-Chip Debugger support the following operating systems:

- Microsoft Windows XP
- Microsoft Windows Vista (32-bit/64-bit)
- Microsoft Windows 7 (32-bit/64-bit)

## Z51F3220 Development Board Block Diagram

Figure 3 displays a block diagram of the Z51F3220 Development Board.

Z51F3220 Development Kit User Manual

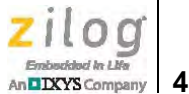

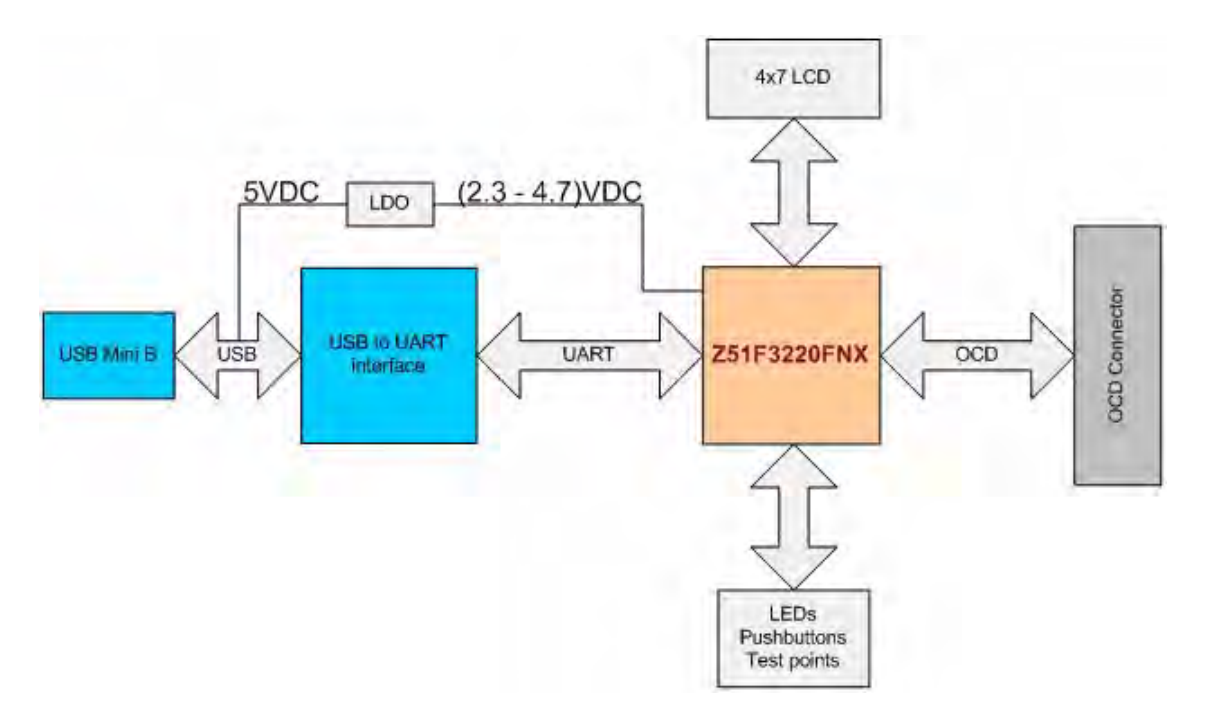

Figure 3. Block Diagram of the Z51F3220 Development Board

## **Z51F3220** Development Board Description

The Z51F3220 Development Board consists of the following components:

- Z51F3220: U2, 44-pin MQFP chip
- 3 LEDs: Green (D2), Red (D3) and Yellow (D4) connected to the GPIO pins of the Z51F3220 MCU
- 1 green LED to indicate USB power: D5
- 1 red LED to indicate an overcurrent condition: D6
- 5 pushbuttons:
  - SW1: RESET
  - SW2–SW5: connected to the GPIO pins of the Z51F3220 MCU
- USB connector: P1
- OCD connector: J1
- USB-to-UART interface: U7

5

- USB interface providing power and communication to the Board through adjustable LD0: U5
- Power supply level that can be adjusted with potentiometer R22
- Overcurrent protection circuit on the Board: U6 and D6
- External source of reference voltage (2.5V) for the on-chip ADC: VR1
- MCU current consumption measurement resistor R7 with test points J4 and J5
- Buzzer: U1
- 4-digit, 7-segment LCD panel
- Test points, headers and prototype area with two footprints

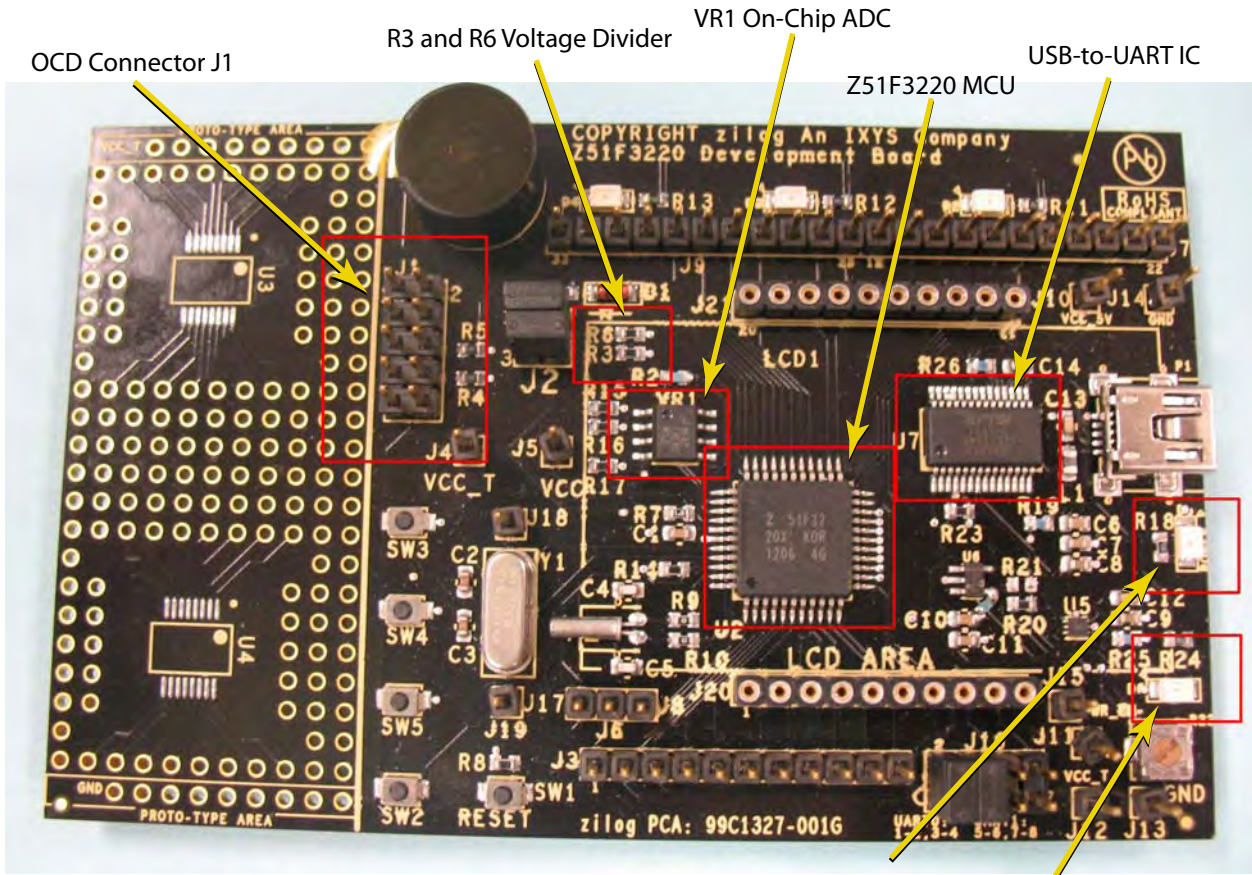

USB Power LED D5

Figure 4. Z51F3220 Development Board: Highlighted Components

Introduction

Overcurrent LED D6

6

By default, the Z51F3220 Development Board is set up with preinstalled shunts on J16 jumper pins 1–2 and 3–4 to allow the interfacing of the Z51F3220 MCU's UART0 to the USB port. When the Board is connected to the USB port of the host PC, LED D5 will be ON. The default settings and functionalities of these shunts are listed in Table 2.

| Headers | Pins     | Functionality                                        | Notes   |
|---------|----------|------------------------------------------------------|---------|
| J16     | 1–2, 3–4 | UART0 to USB                                         | Default |
| J16     | 5–6, 7–8 | UART1 to USB                                         |         |
| J2      | 1–2      | $V_{\mbox{\scriptsize CC}}$ is being measured by AN1 | Default |
| J2      | 3–4      | External $V_{REF}$ , 2.5V is used for ADC            | Default |

### **Table 2. Default Jumper Settings**

As indicated in the table, should you decide to use the the Z51F3220 MCU's UART1 block as the interface for your own project (currently not supported in this release), move the J16 shunts to positions 5–6 and 7–8.

By default, Input 1 of the ADC is used to measure the supply voltage. This measurement point is taken from a middle point in the voltage divider circuit that includes resistors R3 and R6; the scaling is performed by software so that the LCD always displays the actual voltage. For a visual representation, see the schematic diagram in Figure 32 on page 37.

If a short on the Board should occur, or if its attached component(s) require more than 500 mA, the overcurrent protection functionality will trigger the red LED D6 to illuminate. In this instance, power to the Board will be terminated, and the USB port of the PC will be protected from shorting.

Schematic diagrams of the Z51F3220 Development Board are presented <u>on pages 37 and</u> <u>38</u> of this document.

The physical dimensions of the Board are 4.01" x 2.50" (101.8mm x 63.5mm).

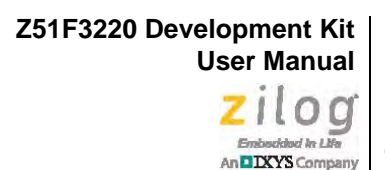

# Install the Z8051 OCD Software and Documentation

The Z8051 On-Chip Debugger (OCD) interface is the interface by which your PC will communicate with the Z51F3220 MCU to download and execute code. In addition to the OCD, software such as development tools and sample applications will be installed.

**Note:** If you have already installed the Z8051 software and documentation from the CD-ROM following the procedure on the paper insert in your kit (FL0139), skip this section and proceed to the Z8051 OCD Driver Installation section, below.

Observe the following procedure to install the Z8051 On-Chip Debugger software and documentation on your computer.

- 1. Ensure that the OCD interface hardware is not connected to your PC.
- 2. Insert the Z8051 Software and Documentation CD into your computer's CD-ROM drive. The setup program launches automatically. If the setup program does not launch automatically, open Windows Explorer, browse to your CD-ROM drive, and double-click the file labeled Z8051\_<version\_number>.exe.

**Note:** In this filename, <version\_number> refers to the version number of the OCD Software and Documentation release. For example, this version number may be 1.0.

3. Follow the on-screen instructions to complete the OCD software installation.

### **Z8051 OCD Driver Installation**

The driver programs for the Z8051 On-Chip Debugger are copied during the software and documentation installation. In the following procedure for PCs running the Windows 7 32- and 64-bit operating systems, ensure that the target side of the OCD will remain unconnected while you install these drivers.

• Note: If you are running Windows Vista, see <u>Appendix A</u> on page 39 to install your device drivers. If you are running Windows XP, see <u>Appendix B</u> on page 42.

8

- 1. Connect the OCD hardware to the USB port of your PC by connecting the A (male) end of one of the two USB A (male)-to-Mini-B cables with the host PC's USB port. Connect the Mini-B end to the OCD device.
- 2. After the PC detects the new hardware, it will display the *Installing device driver software* dialog shown in Figure 5.

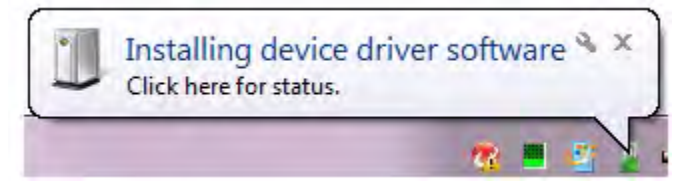

Figure 5. Install Device Driver Dialog, Windows 7

**IMPORTANT NOTE:** If you should encounter the scenarios presented in Figures 9 or 10, right-click your mouse on **ZILOG OCD I/F** (highlighted in Figure 9) or **Unknown device** (highlighted in Figure 10) and select **Update Driver Software...** 

- 3. Select **Browse my computer for driver software (advanced)** to display the dialog shown in Figure 6, which prompts you to key in or browse for the location of the .inf file. Depending on the type of computer you use (32- bit or 64-bit), use the **Browse** button to navigate to one of the following paths, then click the **Next** button.
  - On 32-bit machines, use the following path:

<Z8051 Installation>\Z8051\_<version\_number>\device drivers\OCD USB\x32

- On 64-bit machines, use the following path:

<Z8051 Installation>\Z8051\_<version\_number>\device drivers\OCD USB\x64

Z51F3220 Development Kit User Manual Zilog Endeddad in Life An DIXYS Company 9

| 0 | Found New Hardware - ZILOG OCD I/F                                  |
|---|---------------------------------------------------------------------|
|   | Browse for driver software on your computer                         |
|   | Search for driver software in this location:                        |
|   | C:\Program Files\Zilog\Z8051_1.0\device drivers\OCD USB\x32  Browse |
|   | Include subfolders                                                  |
|   | Next Cancel                                                         |

Figure 6. Browse For Driver Dialog, Windows Vista

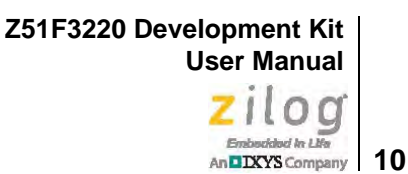

4. When Windows prompts you whether to install or not install, as shown in Figure 7, click **Install this driver software anyway** and wait until the installation is completed (Windows may prompt you more than once).

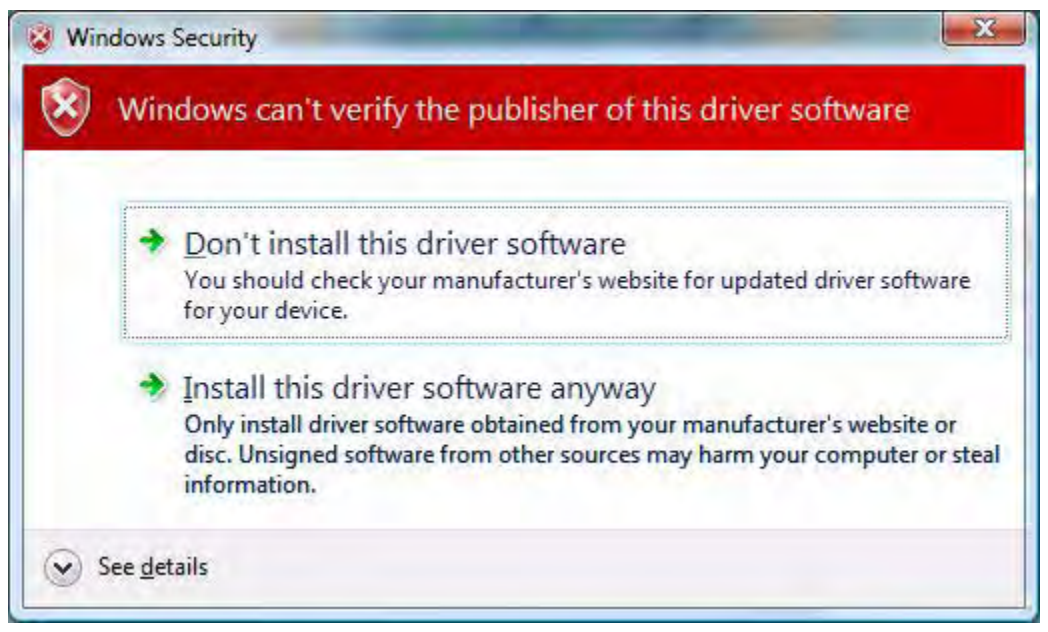

Figure 7. Can't Verify Publisher Dialog, Windows Vista

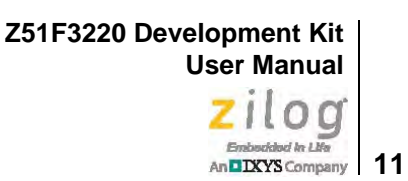

5. When the installation is complete, the screen shown in Figure 8 will appear. Click **Close** to exit the OCD driver installation.

| Close |
|-------|
|       |

Figure 8. Successfully Installed Dialog, Windows Vista

**Note:** On some installations, the Found New Hardware screen shown in Figure 8 may also display the text string, Zilog Z8051 USB OCD - No Firmware. This occurrence is normal and can be disregarded.

Z51F3220 Development Kit User Manual

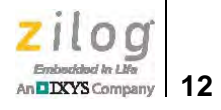

| File Action View Help                                                                                                    | 🚽 Device Manager                                                                                    |                                                           |
|----------------------------------------------------------------------------------------------------|----------------------------------------------------------------------------------------------------|-----------------------------------------------------------|
| Border boycent     Botteries     Botteries     Botteries     Botteries     Botteries     Computer     Dick drives     Dick drives     Dic                                                                                                    | File Action View Help                                                                               |                                                           |
| <ul> <li>Batteries</li> <li>Batteries</li> <li>Butecoth Radios</li> <li>Computer</li> <li>Disk drives</li> <li>Display adapters</li> <li>Display adapters</li> <li>Monitors</li> <li>Monitors</li> <li>Network adapters</li> <li>Monitors</li> <li>Network adapters</li> <li>Monitors</li> <li>Portable Devices</li> <li>Processors</li> <li>System devices</li> <li>System devices</li> <li>System devices</li> <li>Generic USB Hub</li> <li>Generic USB Hub&lt;</li></ul>                                                                                                    |                                                                                                    |                                                           |
| <ul> <li>Butteries</li> <li>Butteries</li> <li>Butteries</li> <li>Butteries</li> <li>Butteries</li> <li>Butteries</li> <li>Disk drives</li> <li>Disk drives&lt;</li></ul>                                                                                                    | hnak-h7vc8n1                                                                                        |                                                           |
| <ul> <li>Bluetooth Radios</li> <li>Computer</li> <li>Display adapters</li> <li>DVD/CD-ROM drives</li> <li>DVD/CD-ROM drives</li></ul>                                                                                                    | Batteries                                                                                           |                                                           |
| Computer<br>Disk drives<br>Display adapters<br>Display adapters<br>Display | Bluetooth Radios                                                                                    |                                                           |
| Disk drives<br>Display adapters<br>DVD/CD-ROM drives<br>DVD/CD-ROM drives<br>DVDM drives<br>DVD/CD-ROM drives<br>DVD/CD-ROM drives<br>DVD/CD-             | Computer                                                                                            |                                                           |
| <ul> <li>Display adapters</li> <li>DVD/CD-ROM drives</li> <li>DVD/CD-ROM drives</li> <li>DE ATA/ATAPI controllers</li> <li>DE ATA/ATAPI controllers</li> <li>DE ETE 1284.4 compatible printer</li> <li>DE ETE 1284.4 compatible printer</li> <li>DE ETE 1284.4 devices</li> <li>Draging devices</li> <li>Keyboards</li> <li>Mice and other pointing devices</li> <li>Monitors</li> <li>Monitors</li> <li>Network adapters</li> <li>Monitors</li> <li>Ports (COM &amp; LPT)</li> <li>Processors</li> <li>Sound, video and game controllers</li> <li>System devices</li> <li>Generic USB Hub</li> <li>Generic USB Hub</li> <li>UsB Composite Device</li> <li>USB Composite Device</li> <li>USB Composite Device</li> <li>USB Composite Device</li> <li>USB Composite Device</li> <li>USB Composite Device</li> <li>USB Composite Device</li> <li>USB Composite Device</li> <li>USB Composite Device</li> </ul>                                                                                                    | Disk drives                                                                                         |                                                           |
| <ul> <li>DVD/CD-ROM drives</li> <li>Human Interface Devices</li> <li>DUE ATA/ATAPI controllers</li> <li>DE ATA/ATAPI controllers</li> <li>DE EEE 1284 4 devices</li> <li>EEE 1284 4 devices</li> <li>EEE 1284 4 devices</li> <li>EEE 1284 4 devices</li> <li>EEE 1284 4 devices</li> <li>EEE 1284 4 devices</li> <li>Keyboards</li> <li>Monitors</li> <li>Monitors</li> <li>Network adapters</li> <li>Other devices</li> <li>Processors</li> <li>Sound, video and game controllers</li> <li>System devices</li> <li>System devices</li> <li>Sound, video and game controllers</li> <li>System devices</li> <li>Generic USB Hub</li> <li>Generic USB Hub</li> <li>USB Composite Device</li> <li>USB Composite Device</li> <li>USB Composite Device</li> <li>USB Composite Device</li> <li>USB Composite Device</li> <li>USB Composite Device</li> <li>USB Composite Device</li> <li>USB Composite Device</li> <li>USB Composite Device</li> <li>USB Composite Device</li> </ul>                                                                                                    | 🖥 🔜 Display adapters                                                                                |                                                           |
| <ul> <li>Human Interface Devices</li> <li>IDE ATA/ATAPI controllers</li> <li>IEEE 1284.4 compatible printer</li> <li>IEEE 1284.4 voices</li> <li>IEEE 1284.4 voices</li> <li>IEEE 1284.4 voices</li> <li>Inaging devices</li> <li>Keyboards</li> <li>Mice and other pointing devices</li> <li>Monitors</li> <li>Monitors</li> <li>Monitors</li> <li>Monitors</li> <li>Monitors</li> <li>Portable Devices</li> <li>Processors</li> <li>System devices</li> <li>System devices</li> <li>Generic USB Hub</li> <li>Generic USB Hub</li> <li>USB Composite Device</li> <li>USB Composite Device</li> <li>USB Composite Device</li> <li>USB Composite Device</li> <li>USB Composite Device</li> <li>USB Composite Device</li> <li>USB Composite Device</li> <li>USB Composite Device</li> <li>USB Composite Device</li> </ul>                                                                                                    | DVD/CD-ROM drives                                                                                   |                                                           |
| IDE ATA/ATAPI controllers         IEEE 1284.4 compatible printer         IEEE 1284.4 devices         IEEE 1284.4 devices         Imaging devices         Keyboards         Monitors         Network adapters         Other devices         HEEE 1284.4 devices         Imaging devices         Monitors         Network adapters         Other devices         HEMULTI-DACKARD DESKIET 990C         Imaging devices         Portable Devices         Portable Devices         Portable Devices         Portable Devices         System devices         System devices         Generic USB Hub         Generic USB Hub         Generic USB Hub         Generic USB Hub         Generic USB Hub         Generic USB Hub         Generic USB Hub         Generic USB Hub         Generic USB Hub         Het(R) 5 Series/2400 Series Chipset Family USB Enhanced Host Controller - 3834         Intel(R) 5 Series/2400 Series Chipset Family USB Enhanced Host Controller - 3834         USB Composite Device         USB Composite Device         USB Composite Device         USB Composite Device      <                                                                                                    | Human Interface Devices                                                                             |                                                           |
| <ul> <li>IEEE 1284.4 compatible printer</li> <li>IEEE 1284.4 devices</li> <li>IEEE 1394 Bus host controllers</li> <li>IEEE 1394 Bus host controllers</li> <li>Keyboards</li> <li>Mitce and other pointing devices</li> <li>Monitors</li> <li>Monitors</li> <li>Other devices</li> <li>Other devices</li> <li>Other devices</li> <li>IEEE 1284.4 composite Device</li> <li>USB Composite Device</li> <li>USB Composite Device</li> </ul>                                                                                                    | D Can IDE ATA/ATAPI controllers                                                                     |                                                           |
| <ul> <li>IEEE 1284.4 devices</li> <li>IEEE 1294 Bus host controllers</li> <li>Imaging devices</li> <li>Keyboards</li> <li>Monitors</li> <li>Monitors</li> <li>Metwork adapters</li> <li>Other devices</li> <li>IEEE 1294 DESKJET 990C</li> <li>IEEE 1294 DESKJET 990C</li> <li>IEEE 120G OCD /F</li> <li>Portable Devices</li> <li>Portable Devices</li> <li>Sound, video and game controllers</li> <li>System devices</li> <li>Generic USB Hub</li> <li>Generic USB Hub</li> <li>Unite(R) 5 Series/3400 Series Chipset Family USB Enhanced Host Controller - 3B34</li> <li>Intel(R) 5 Series/3400 Series Chipset Family USB Enhanced Host Controller - 3B34</li> <li>USB Composite Device</li> <li>USB Composite Device</li> <li>USB Composite Device</li> <li>USB Composite Device</li> <li>USB Composite Device</li> <li>USB Composite Device</li> <li>USB Composite Device</li> <li>USB Composite Device</li> <li>USB Composite Device</li> <li>USB Composite Device</li> <li>USB Composite Device</li> </ul>                                                                                                    | 🔋 拱 IEEE 1284.4 compatible printer                                                                  |                                                           |
| <ul> <li>IEEE 1394 Bus host controllers</li> <li>Imaging devices</li> <li>Keyboards</li> <li>Monitors</li> <li>Network adapters</li> <li>Other devices</li> <li>Itel (N 5 Series/3400 Series Chipset Family USB Enhanced Host Controller - 3834</li> <li>Intel(R) 5 Series/3400 Series Chipset Family USB Enhanced Host Controller - 3834</li> <li>Intel(R) 5 Series/3400 Series Chipset Family USB Enhanced Host Controller - 3834</li> <li>USB Composite Device</li> <li>USB Composite Device</li> <li>USB Composite Device</li> <li>USB Composite Device</li> <li>USB Composite Device</li> <li>USB Composite Device</li> <li>USB Composite Device</li> <li>USB Composite Device</li> <li>USB Composite Device</li> <li>USB Composite Device</li> <li>USB Composite Device</li> <li>USB Composite Device</li> <li>USB Composite Device</li> </ul>                                                                                                    | IEEE 1284.4 devices                                                                                 |                                                           |
| <ul> <li>Imaging devices</li> <li>Keyboards</li> <li>Monitors</li> <li>Monitors</li> <li>Motiveral states</li> <li>Other devices</li> <li>HEWLETT-PACKARD DESKJET 990C</li> <li>ZILOG OCD VF</li> <li>Other devices</li> <li>Portable Devices</li> <li>Portable Devices</li> <li>Portable Devices</li> <li>System devices</li> <li>System devices</li> <li>Generic USB Hub</li> <li>Generic USB Hub</li> <li< td=""><td>🔉 🐺 IEEE 1394 Bus host controllers</td><td></td></li<></ul>                                                                                                    | 🔉 🐺 IEEE 1394 Bus host controllers                                                                  |                                                           |
| <ul> <li>Keyboards</li> <li>Mice and other pointing devices</li> <li>Monitors</li> <li>Network adapters</li> <li>Other devices</li> <li>HEWLETT-PACKARD DESKJET 990C</li> <li>ZLIOG OCD I/F</li> <li>Ports (COM &amp; LPT)</li> <li>Ports (COM &amp; LPT)</li> <li>Ports (COM &amp; LPT)</li> <li>System devices</li> <li>System devices</li> <li>Generic USB Hub</li> <li>Generic USB Hub</li> <li>Generic USB Hub</li> <li>Generic USB Hub</li> <li>Generic USB Hub</li> <li>Generic USB Hub</li> <li>Generic USB Hub</li> <li>Generic USB Hub</li> <li>Generic USB Hub</li> <li>Generic USB Hub</li> <li>Generic USB Hub</li> <li>Universal Series/3400 Series Chipset Family USB Enhanced Host Controller - 3834</li> <li>Intel(R) 5 Series/3400 Series Chipset Family USB Enhanced Host Controller - 3834</li> <li>USB Composite Device</li> <li>USB Composite Device</li> <li>USB Composite Device</li> <li>USB Composite Device</li> <li>USB Composite Device</li> <li>USB Composite Device</li> <li>USB Composite Device</li> </ul>                                                                                                    | 🔊 \overline a Imaging devices                                                                       |                                                           |
| <ul> <li>Mice and other pointing devices</li> <li>Monitors</li> <li>Network adapters</li> <li>Other devices</li> <li>HEWLETT-PACKARD DESKJET 990C</li> <li>ZLOG OCD I/F</li> <li>Portable Devices</li> <li>Processors</li> <li>Sound, video and game controllers</li> <li>System devices</li> <li>Universal Serial Bus controllers</li> <li>Generic USB Hub</li> <li>Generic USB Hub</li> <li>Generic USB Hub</li> <li>Generic USB Hub</li> <li>Generic USB Hub</li> <li>Generic USB Hub</li> <li>Generic USB Hub</li> <li>Generic USB Hub</li> <li>Generic USB Hub</li> <li>Generic USB Hub</li> <li>Generic USB Hub</li> <li>Universal Series/3400 Series Chipset Family USB Enhanced Host Controller - 3834</li> <li>Intel(R) 5 Series/3400 Series Chipset Family USB Enhanced Host Controller - 3834</li> <li>USB Composite Device</li> <li>USB Composite Device</li> <li>USB Composite Device</li> <li>USB Composite Device</li> <li>USB Composite Device</li> <li>USB Composite Device</li> <li>USB Composite Device</li> </ul>                                                                                                    | 🔊 🛲 Keyboards                                                                                       |                                                           |
| <ul> <li>Monitors</li> <li>Network adapters</li> <li>Other devices</li> <li>HEWLETT-PACKARD DESKJET 990C</li> <li>HEWLETT-PACKARD DESKJET 990C</li> <li>Portable Devices</li> <li>Portable Devices</li> <li>Sound, video and game controllers</li> <li>System devices</li> <li>System devices</li> <li>Generic USB Hub</li> <li>Generic USB Hub</li> <li>Generic USB Hub</li> <li>Generic USB Hub</li> <li>Generic USB Hub</li> <li>Generic USB Hub</li> <li>Generic USB Hub</li> <li>Generic USB Hub</li> <li>Generic USB Hub</li> <li>Intel(R) 5 Series/3400 Series Chipset Family USB Enhanced Host Controller - 3834</li> <li>Intel(R) 5 Series/3400 Series Chipset Family USB Enhanced Host Controller - 3834</li> <li>USB Composite Device</li> <li>USB Composite Device</li> <li>USB Composite Device</li> <li>USB Composite Device</li> <li>USB Composite Device</li> <li>USB Composite Device</li> <li>USB Composite Device</li> </ul>                                                                                                    | Mice and other pointing devices                                                                     |                                                           |
| <ul> <li>Network adapters</li> <li>Other devices</li> <li>HEWLETT-PACKARD DESKJET 990C</li> <li>TalloG OCD I/F</li> <li>Portable Devices</li> <li>Portable Devices</li> <li>Sound, video and game controllers</li> <li>System devices</li> <li>Universal Serial Bus controllers</li> <li>Generic USB Hub</li> <li>Generic USB Hub</li></ul>                                                                                                    | Monitors                                                                                            |                                                           |
| <ul> <li>Other devices</li> <li>HEWLETT-PACKARD DESKJET 990C</li> <li>ZLOG OCD 1/F</li> <li>Portable Devices</li> <li>Portable Devices</li> <li>Sound, video and game controllers</li> <li>System devices</li> <li>Universal Serial Bus controllers</li> <li>Generic USB Hub</li> <li>Generic USB Hub</li> <li>Generic USB Hub</li> <li>Generic USB Hub</li> <li>Generic USB Hub</li> <li>Generic USB Hub</li> <li>Generic USB Hub</li> <li>Intel(R) 5 Series/3400 Series Chipset Family USB Enhanced Host Controller - 3834</li> <li>Intel(R) 5 Series/3400 Series Chipset Family USB Enhanced Host Controller - 3834</li> <li>USB Composite Device</li> <li>USB Composite Device</li> </ul>                                                                                                    | Network adapters                                                                                    |                                                           |
| <ul> <li>HEWLETT-PACKARD DESKJET 990C</li> <li>ZILOG OCD I/F</li> <li>Portable Devices</li> <li>Ports (COM &amp; LPT)</li> <li>Processors</li> <li>System devices</li> <li>Universal Serial Bus controllers</li> <li>Generic USB Hub</li> <li>Generic USB Hub</li> <li>Generic</li></ul>                                                                                                    | <ul> <li>Other devices</li> </ul>                                                                   |                                                           |
| <ul> <li>ZILOG OCD I/F</li> <li>Portable Devices</li> <li>Portable Devices</li> <li>Ports (COM &amp; LPT)</li> <li>Processors</li> <li>Sound, video and game controllers</li> <li>Sound, video and game controllers</li> <li>System devices</li> <li>Universal Serial Bus controllers</li> <li>Generic USB Hub</li> <li>Generic USB Hub</li> <li>Generic USB Hub</li> <li>Generic USB Hub</li> <li>Generic USB Hub</li> <li>Generic USB Hub</li> <li>Generic USB Hub</li> <li>Generic USB Hub</li> <li>Intel(R) 5 Series/3400 Series Chipset Family USB Enhanced Host Controller - 3834</li> <li>Intel(R) 5 Series/3400 Series Chipset Family USB Enhanced Host Controller - 3834</li> <li>USB Composite Device</li> <li>USB Composite Device</li> </ul>                                                                                                    | HEWLETT-PACKARD DESKJET 990C                                                                        |                                                           |
| <ul> <li>Portable Devices</li> <li>Ports (COM &amp; LPT)</li> <li>Processors</li> <li>Sound, video and game controllers</li> <li>System devices</li> <li>Universal Serial Bus controllers</li> <li>Generic USB Hub</li> <li>Generic USB Hub</li> <li>Generic USB Hub</li> <li>Generic USB Hub</li> <li>Generic USB Hub</li> <li>Generic USB Hub</li> <li>Generic USB Hub</li> <li>Intel(R) 5 Series/3400 Series Chipset Family USB Enhanced Host Controller - 3B34</li> <li>Intel(R) 5 Series/3400 Series Chipset Family USB Enhanced Host Controller - 3B34</li> <li>USB Composite Device</li> <li>USB Composite Device</li> </ul>                                                                                                    | ZILOG OCD I/F                                                                                       |                                                           |
| <ul> <li>Ports (COM &amp; LPT)</li> <li>Processors</li> <li>Sound, video and game controllers</li> <li>System devices</li> <li>Universal Serial Bus controllers</li> <li>Generic USB Hub</li> <li>Generic USB Hub</li> <li>HP Color LaserJet 2840 EWS</li> <li>Intel(R) 5 Series/3400 Series Chipset Family USB Enhanced Host Controller - 3834</li> <li>Intel(R) 5 Series/3400 Series Chipset Family USB Enhanced Host Controller - 383C</li> <li>USB Composite Device</li> <li>USB Composite Device</li> <li>USB Composite Device</li> <li>USB Composite Device</li> <li>USB Composite Device</li> <li>USB Composite Device</li> <li>USB Composite Device</li> <li>USB Composite Device</li> <li>USB Composite Device</li> <li>USB Composite Device</li> <li>USB Composite Device</li> </ul>                                                                                                    | Portable Devices                                                                                    |                                                           |
| <ul> <li>Processors</li> <li>Sound, video and game controllers</li> <li>System devices</li> <li>Universal Serial Bus controllers</li> <li>Generic USB Hub</li> <li>Generic USB Hub</li> <li>Generic USB Hub</li> <li>Generic USB Hub</li> <li>Generic USB Hub</li> <li>Generic USB Hub</li> <li>Generic USB Hub</li> <li>Generic USB Hub</li> <li>Intel(R) 5 Series/3400 Series Chipset Family USB Enhanced Host Controller - 3B34</li> <li>Intel(R) 5 Series/3400 Series Chipset Family USB Enhanced Host Controller - 3B34</li> <li>USB Composite Device</li> <li>USB Composite Device</li> </ul>                                                                                                    | Ports (COM & LPT)                                                                                   |                                                           |
| <ul> <li>Sound, video and game controllers</li> <li>System devices</li> <li>Universal Serial Bus controllers</li> <li>Generic USB Hub</li> <li>Generic USB Hub</li> <li>Generic USB Hub</li> <li>Generic USB Hub</li> <li>Generic USB Hub</li> <li>Generic USB Hub</li> <li>Generic USB Hub</li> <li>HP Color LaserJet 2840 EWS</li> <li>Intel(R) 5 Series/3400 Series Chipset Family USB Enhanced Host Controller - 3B34</li> <li>Intel(R) 5 Series/3400 Series Chipset Family USB Enhanced Host Controller - 3B34</li> <li>USB Composite Device</li> <li>USB Composite Device</li> </ul>                                                                                                    | Processors                                                                                          |                                                           |
| System devices         Universal Serial Bus controllers         Generic USB Hub         Generic USB Hub         Generic USB Hub         Generic USB Hub         Generic USB Hub         Generic USB Hub         Generic USB Hub         Generic USB Hub         Generic USB Hub         HP Color LaserJet 2840 EWS         Intel(R) 5 Series/3400 Series Chipset Family USB Enhanced Host Controller - 3834         Intel(R) 5 Series/3400 Series Chipset Family USB Enhanced Host Controller - 383C         USB Composite Device         USB Composite Device         USB Composite Device         USB Composite Device         USB Composite Device         USB Composite Device         USB Composite Device         USB Composite Device         USB Composite Device         USB Composite Device         USB Composite Device                                                                                                    | Sound, video and game controllers                                                                   |                                                           |
| <ul> <li>Universal Serial Bus controllers</li> <li>Generic USB Hub</li> <li>Generic USB Hub</li> <li>Generic USB Hub</li> <li>Generic USB Hub</li> <li>Generic USB Hub</li> <li>Generic USB Hub</li> <li>Generic USB Hub</li> <li>HP Color LaserJet 2840 EWS</li> <li>Intel(R) 5 Series/3400 Series Chipset Family USB Enhanced Host Controller - 3834</li> <li>Intel(R) 5 Series/3400 Series Chipset Family USB Enhanced Host Controller - 3834</li> <li>Intel(R) 5 Series/3400 Series Chipset Family USB Enhanced Host Controller - 3834</li> <li>USB Composite Device</li> <li>USB Composite Device</li> <li>USB Composite Device</li> <li>USB Composite Device</li> <li>USB Composite Device</li> <li>USB Composite Device</li> <li>USB Composite Device</li> </ul>                                                                                                    | System devices                                                                                      |                                                           |
| Generic USB Hub<br>Generic USB Hub<br>Generic USB Hub<br>Generic USB Hub<br>Generic USB Hub<br>Generic USB Hub<br>HP Color LaserJet 2840 EWS<br>Intel(R) 5 Series/3400 Series Chipset Family USB Enhanced Host Controller - 3834<br>Intel(R) 5 Series/3400 Series Chipset Family USB Enhanced Host Controller - 383C<br>Intel(R) 5 Series/3400 Series Chipset Family USB Enhanced Host Controller - 383C<br>USB Composite Device<br>USB Composite Device<br>USB Composite Device<br>USB Composite Device<br>USB Composite Device<br>USB Composite Device<br>USB Composite Device<br>USB Composite Device                                                                                                    | Universal Serial Bus controllers                                                                    |                                                           |
| <ul> <li>Generic USB Hub</li> <li>Generic USB Hub</li> <li>Generic USB Hub</li> <li>Generic USB Hub</li> <li>Generic USB Hub</li> <li>HP Color LaserJet 2840 EWS</li> <li>Intel(R) 5 Series/3400 Series Chipset Family USB Enhanced Host Controller - 3B34</li> <li>Intel(R) 5 Series/3400 Series Chipset Family USB Enhanced Host Controller - 3B3C</li> <li>Intel(R) 5 Series/3400 Series Chipset Family USB Enhanced Host Controller - 3B3C</li> <li>USB Composite Device</li> <li>USB Composite Device</li> <li>USB Composite Device</li> <li>USB Composite Device</li> <li>USB Composite Device</li> <li>USB Composite Device</li> <li>USB Composite Device</li> </ul>                                                                                                    | Generic USB Hub                                                                                     |                                                           |
| <ul> <li>Generic USB Hub</li> <li>Generic USB Hub</li> <li>Generic USB Hub</li> <li>Generic USB Hub</li> <li>HP Color LaserJet 2840 EWS</li> <li>Intel(R) 5 Series/3400 Series Chipset Family USB Enhanced Host Controller - 3B34</li> <li>Intel(R) 5 Series/3400 Series Chipset Family USB Enhanced Host Controller - 3B3C</li> <li>Intel(R) 5 Series/3400 Series Chipset Family USB Enhanced Host Controller - 3B3C</li> <li>USB Composite Device</li> <li>USB Composite Device</li> <li>USB Composite Device</li> <li>USB Composite Device</li> <li>USB Composite Device</li> <li>USB Composite Device</li> <li>USB Composite Device</li> </ul>                                                                                                    | Generic USB Hub                                                                                     |                                                           |
| <ul> <li>Generic USB Hub</li> <li>Generic USB Hub</li> <li>HP Color LaserJet 2840 EWS</li> <li>Intel(R) 5 Series/3400 Series Chipset Family USB Enhanced Host Controller - 3B34</li> <li>Intel(R) 5 Series/3400 Series Chipset Family USB Enhanced Host Controller - 3B3C</li> <li>USB Composite Device</li> <li>USB Composite Device</li> <li>USB Composite Device</li> <li>USB Composite Device</li> <li>USB Composite Device</li> <li>USB Composite Device</li> <li>USB Composite Device</li> <li>USB Composite Device</li> </ul>                                                                                                    | Generic USB Hub                                                                                     |                                                           |
| <ul> <li>Generic USB Hub</li> <li>HP Color LaserJet 2840 EWS</li> <li>Intel(R) 5 Series/3400 Series Chipset Family USB Enhanced Host Controller - 3B34</li> <li>Intel(R) 5 Series/3400 Series Chipset Family USB Enhanced Host Controller - 3B3C</li> <li>USB Composite Device</li> <li>USB Composite Device</li> <li>USB Composite Device</li> <li>USB Composite Device</li> <li>USB Composite Device</li> <li>USB Composite Device</li> <li>USB Composite Device</li> <li>USB Composite Device</li> <li>USB Composite Device</li> </ul>                                                                                                    | Generic USB Hub                                                                                     |                                                           |
| <ul> <li>HP Color LasePiet 2840 EWS</li> <li>Intel(R) 5 Series/3400 Series Chipset Family USB Enhanced Host Controller - 3834</li> <li>Intel(R) 5 Series/3400 Series Chipset Family USB Enhanced Host Controller - 383C</li> <li>USB Composite Device</li> <li>USB Composite Device</li> <li>USB Composite Device</li> <li>USB Composite Device</li> <li>USB Composite Device</li> <li>USB Composite Device</li> <li>USB Composite Device</li> <li>USB Composite Device</li> <li>USB Composite Device</li> <li>USB Composite Device</li> </ul>                                                                                                    | UD Colorad associate 2040 FM/S                                                                      |                                                           |
| <ul> <li>Intel(R) 5 Series/3400 Series Chipset Family OSB Enhanced Host Controller - 3634</li> <li>Intel(R) 5 Series/3400 Series Chipset Family USB Enhanced Host Controller - 383C</li> <li>USB Composite Device</li> <li>USB Composite Device</li> <li>USB Composite Device</li> <li>USB Composite Device</li> <li>USB Composite Device</li> <li>USB Composite Device</li> <li>USB Composite Device</li> <li>USB Composite Device</li> <li>USB Composite Device</li> <li>USB Composite Device</li> <li>USB Composite Device</li> </ul>                                                                                                    | HP Color LaserJet 2840 EWS                                                                          | SP Enhanced Hant Controller 2024                          |
| USB Composite Device<br>USB Composite Device<br>USB Composite Device<br>USB Composite Device<br>USB Composite Device<br>USB Composite Device<br>USB Composite Device<br>USB Composite Device                                                                                                    | Intel(R) 5 Series/3400 Series Chipset Family C<br>Just I/(R) 5 Series (2400 Series Chipset Family C | SD Enhanced Host Controller - 3634                        |
| USB Composite Device<br>USB Composite Device<br>USB Composite Device<br>USB Composite Device<br>USB Composite Device<br>USB Composite Device                                                                                                    | Intel(n) 5 Series/5400 Series Chipset Family C<br>ISB Composite Device                              | So Ennanced Host Controller - SoSC                        |
| USB Composite Device<br>USB Composite Device<br>USB Composite Device<br>USB Composite Device                                                                                                    | USB Composite Device                                                                                |                                                           |
| USB Composite Device USB Composite Device USB Composite Device Device USB Composite Device USB Composite Device Device USB Click here for details.                                                                                                    | USB Composite Device                                                                                |                                                           |
|                                                                                                    | USB Composite Device                                                                                | Device driver software was not successfully installed * * |

Figure 9. Unsuccessful Installation, Scenario 1

Z51F3220 Development Kit User Manual

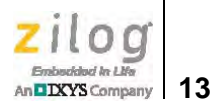

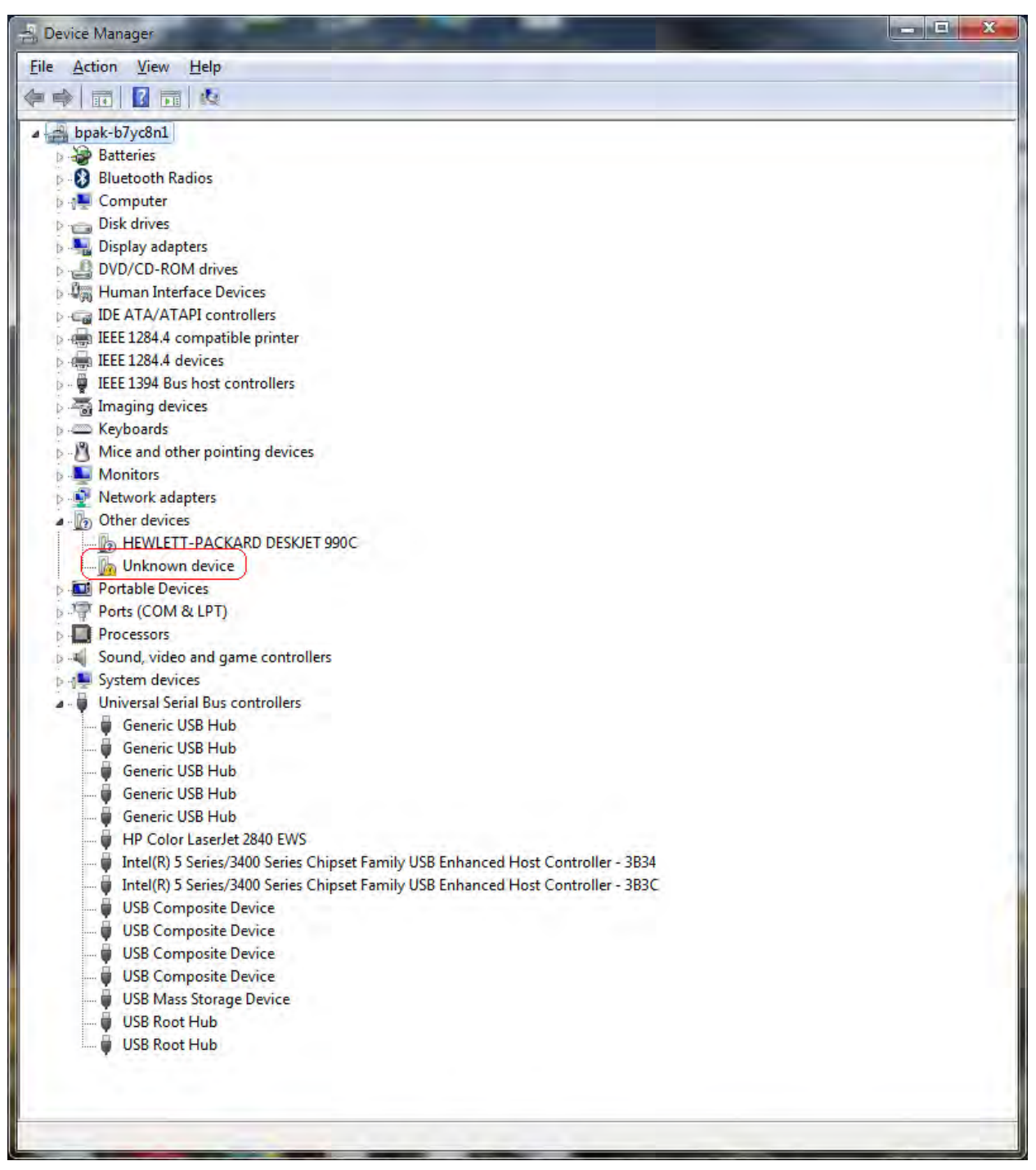

Figure 10. Unsuccessful Installation, Scenario 2

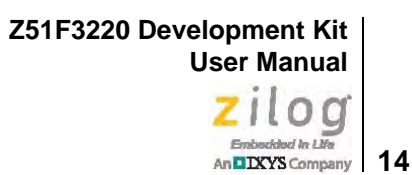

6. If *Zilog Z8051 USB OCD* appears in the Device Manager (as highlighted in Figure 11), the OCD driver software has been successfully installed.

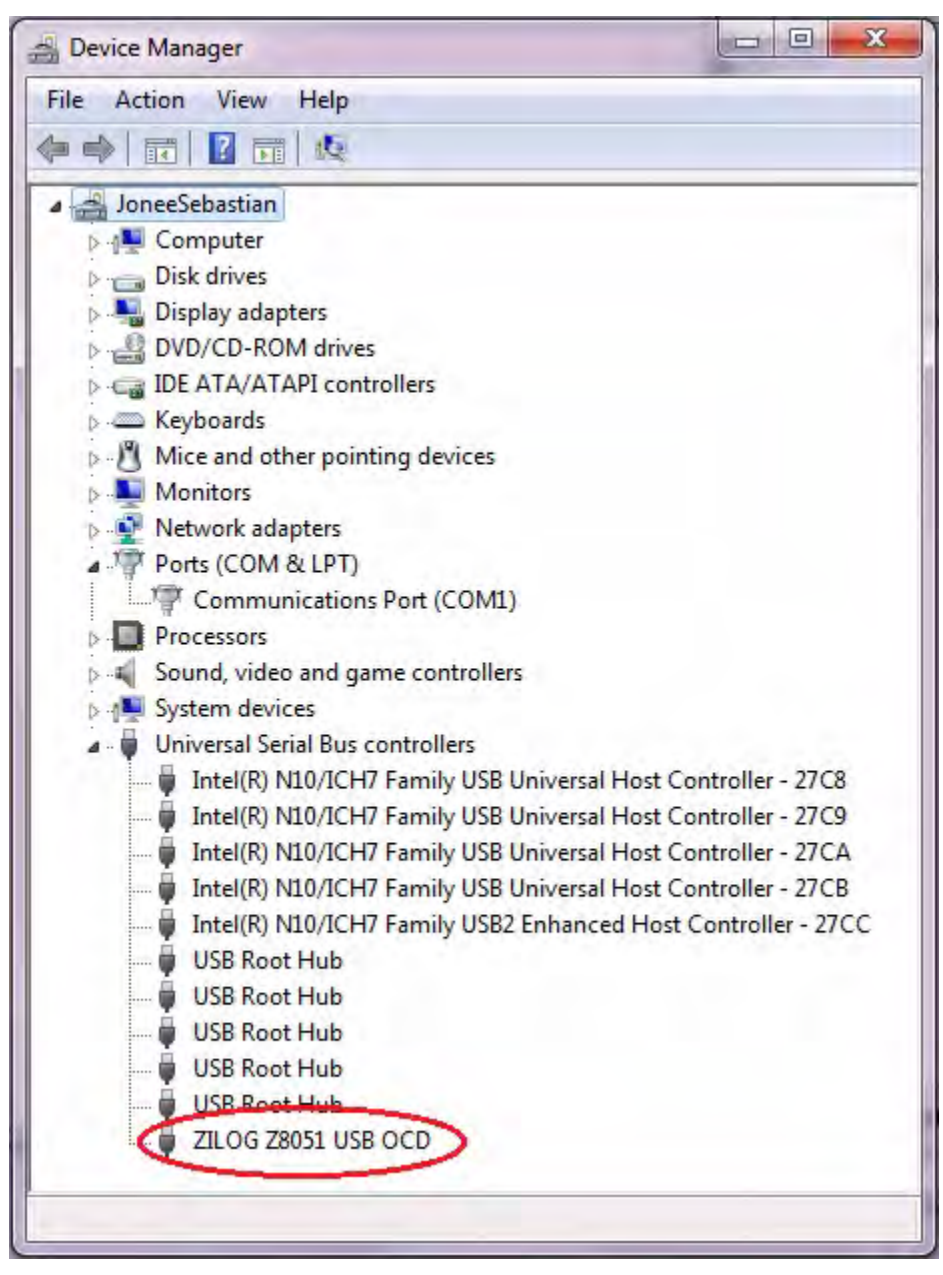

Figure 11. Device Manager Dialog, Windows 7

## **FTDI USB-to-UART Driver Installation**

An FTDI USB-to-UART driver is required to allow your PC to communicate through its USB port to the on-chip UART of the Z51F3220 MCU. Observe the following procedure to perform these connections.

- 1. Ensure that the USB cable is not plugged in to the Z51F3220 Development Board's P1 connector.
- 2. Navigate to the following filepath and double-click the CDM20802\_setup.exe file to begin the driver installation.

<Z8051 Installation>\Z8051\_<version\_number>\device drivers\FTDI Uart

3. The installation process will begin and you should observe output similar to the following messages on the screen of your PC:

```
32-bit OS detected
<installation path>\dpinstx86.exe
Installation driver
FTDI CDM driver installation process completed.
```

**Note:** The above message may appear for a short time, but will then disappear from your window. This occurrence is normal.

- 4. When the installation is complete, plug in the Mini-B connector of the second USB cable into the Board, and the larger A connector into the USB port of your PC. Refer to Figure 15 on page 19 for guidance.
- 5. If the driver installation was successful, the *Ports (COM & LPT)* section of the Device Manager will display *USB Serial Port (COMx)* or similar message, as highlighted in Figure 12.

Z51F3220 Development Kit User Manual

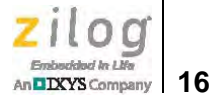

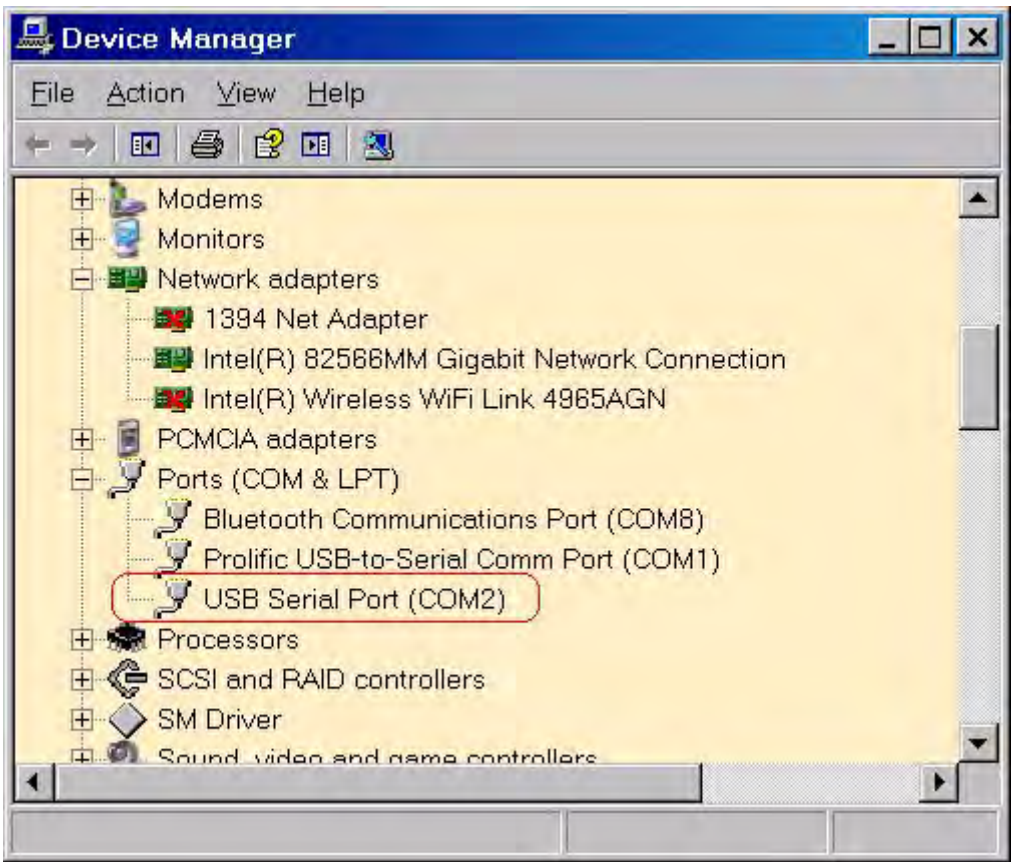

Figure 12. A Successful USB-to-UART Driver Installation

• Note: To launch the Device Manager on Windows 7 systems, launch the Start menu, enter *device manager* in the Search programs and files field, and press the Enter key.

To open the Device manager on earlier Windows systems, navigate via the following path:

Start  $\rightarrow$  Control Panel  $\rightarrow$  System  $\rightarrow$  Hardware  $\rightarrow$  Device Manager  $\rightarrow$  Ports (COM& LPT)

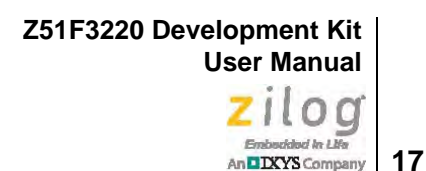

# Configure the Z8051 OCD and Z51F3220 Development Board

Observe the following procedure to set up and configure the Z8051 On-Chip Debugger and the Z51F3220 Board.

**Caution:** Steps number 1 to 4 present the power-up sequence. Carefully follow these steps to avoid encountering an improper connection or disconnection.

- 1. Connect the Z8051 On-Chip Debugger (OCD) to the host PC's USB port.
- 2. Connect one end of the 10-circuit cable to the Z8051 OCD.
- 3. Connect the other end of the 10-circuit cable connector to the Z51F3220 Board's J1 connector. Pin 1 of the cable connector is indicated by a red stripe, as shown in Figure 13.

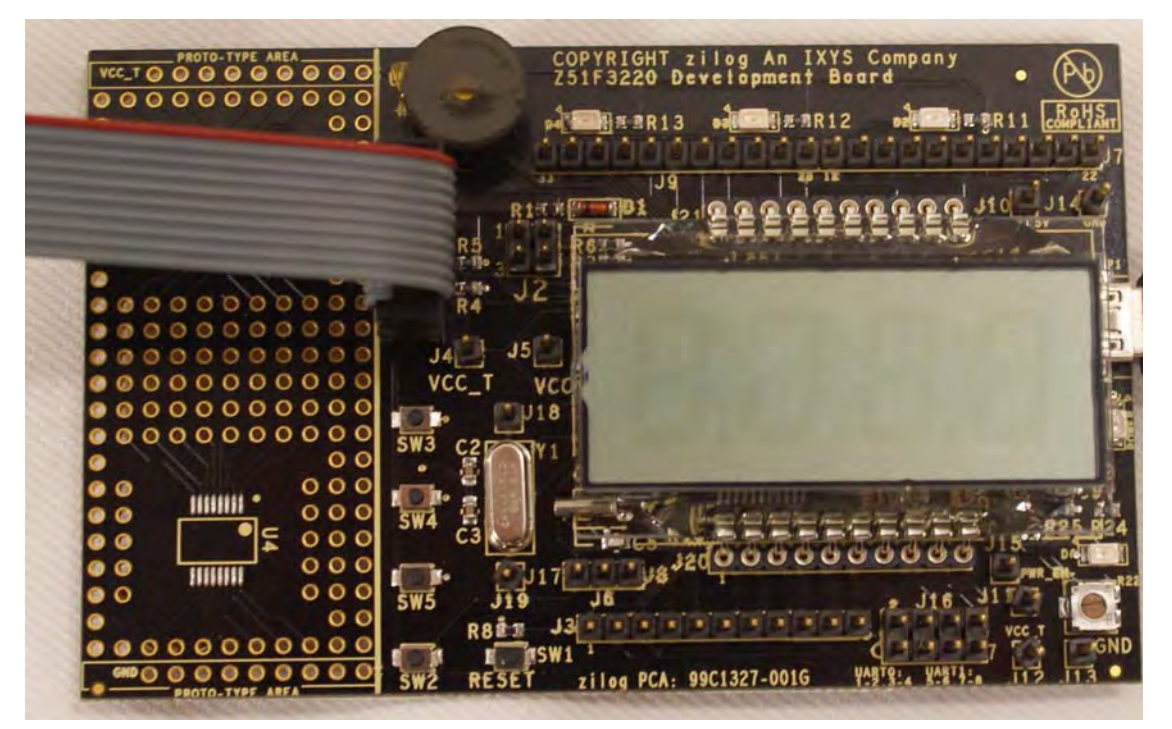

Figure 13. Connecting the 10-Circuit Cable to the Board

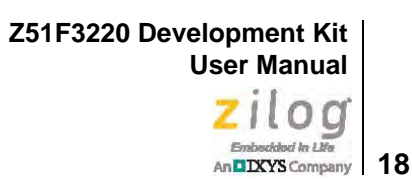

- 4. Using the second USB-to-Mini-B cable, connect the standard USB end to the host PC's USB port.
- 5. Connect the other end of this second Mini-B cable to the Z51F3220 Board's P1 connector to apply power to the Board. Note that the green LED D5 is ON; see Figure 14.

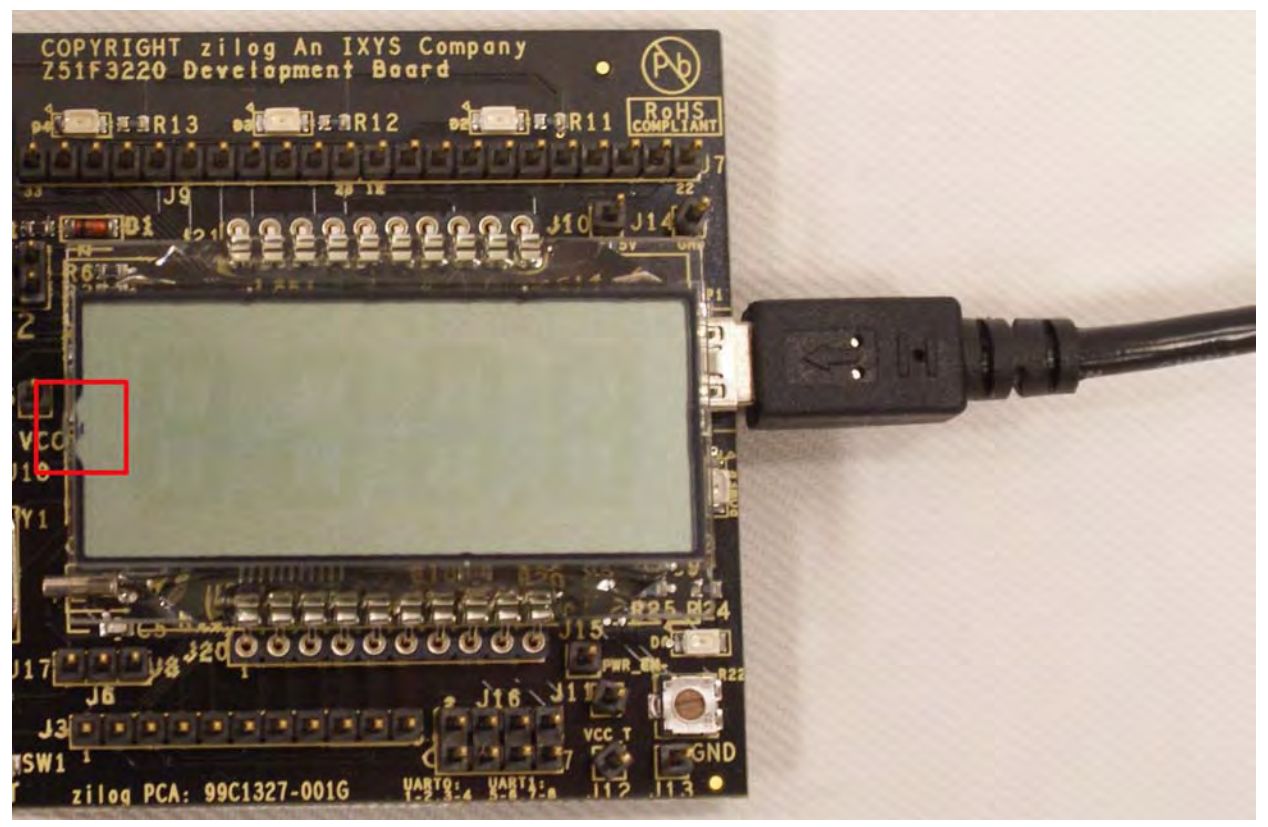

Figure 14. Connecting the USB Mini-B Cable to the Board

**Note:** In the event that you later remove the LCD panel from the Board, observe its orientation in Figure 14. The panel's small plastic notch should be located in the position indicated by the red square.

Figure 15 shows an example of a completed hardware and software setup.

Z51F3220 Development Kit User Manual

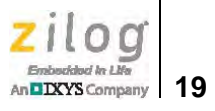

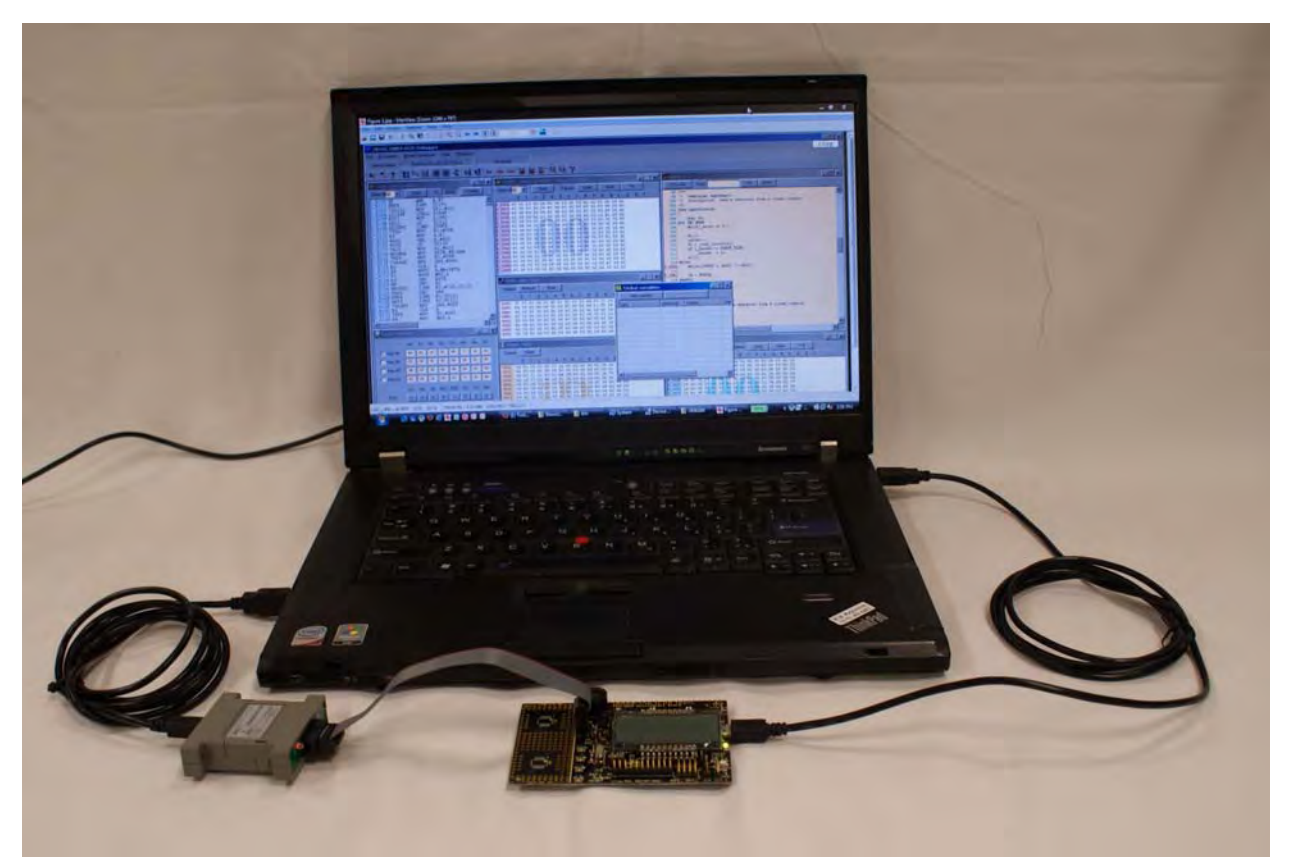

Figure 15. An Example Setup

20

# Build and Run the Z51F3220 Demo Project

Observe the following procedure to build and run the Z51F3220 demo project.

Note: If you plan to use the Keil µVision IDE, please skip to the the Using the Keil µVision IDE on a Demo Project section on page 26.

1. Browse to the following location and double-click the build\_sdcc.bat batch file to build the project:

<Z8051 Installation>\Z8051\_<version\_number>\samples\Z51F3220\Demo\build\_sdcc.bat

**Note:** Refer to the <u>Z8051 Tools Product User Guide (PUG0033)</u> for additional information about these project files and Small Device C Compiler (SDCC) development tools.

2. When the build is complete, the command window will prompt the user to press any key to continue. Proceed by pressing any key on your keyboard; as a result, a hex file for the demo will be created in the following path:

<Z8051 Installation>\Z8051\_<version\_number>\samples\Z51F3220\Demo\demo.hex

- 3. Set up the OCD and Development Board. If you have not already configured these items, please return to the <u>Configure the Z8051 OCD and Z51F3220 Development</u> <u>Board</u> section on page 17.
- Run the Z8051 OCD software. From the Start menu, navigate to All Programs → Zilog Z8051 Software and Documentation <version\_number> → Zilog Z8051 OCD <version\_number>. Once launched, the program will display *Connected*, as shown in Figure 16.

**Note:** If you encounter a message that says Disconnected, return to the <u>Configure the Z8051</u> <u>OCD and Z51F3220 Development Board</u> section on page 17 to configure the proper power-up sequence. If the problem persists, Zilog recommends that you review the <u>Z8051</u> <u>OCD Driver Installation</u> and <u>FTDI USB-to-UART Driver Installation</u> sections.

>

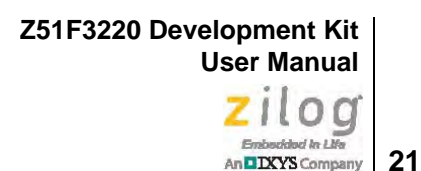

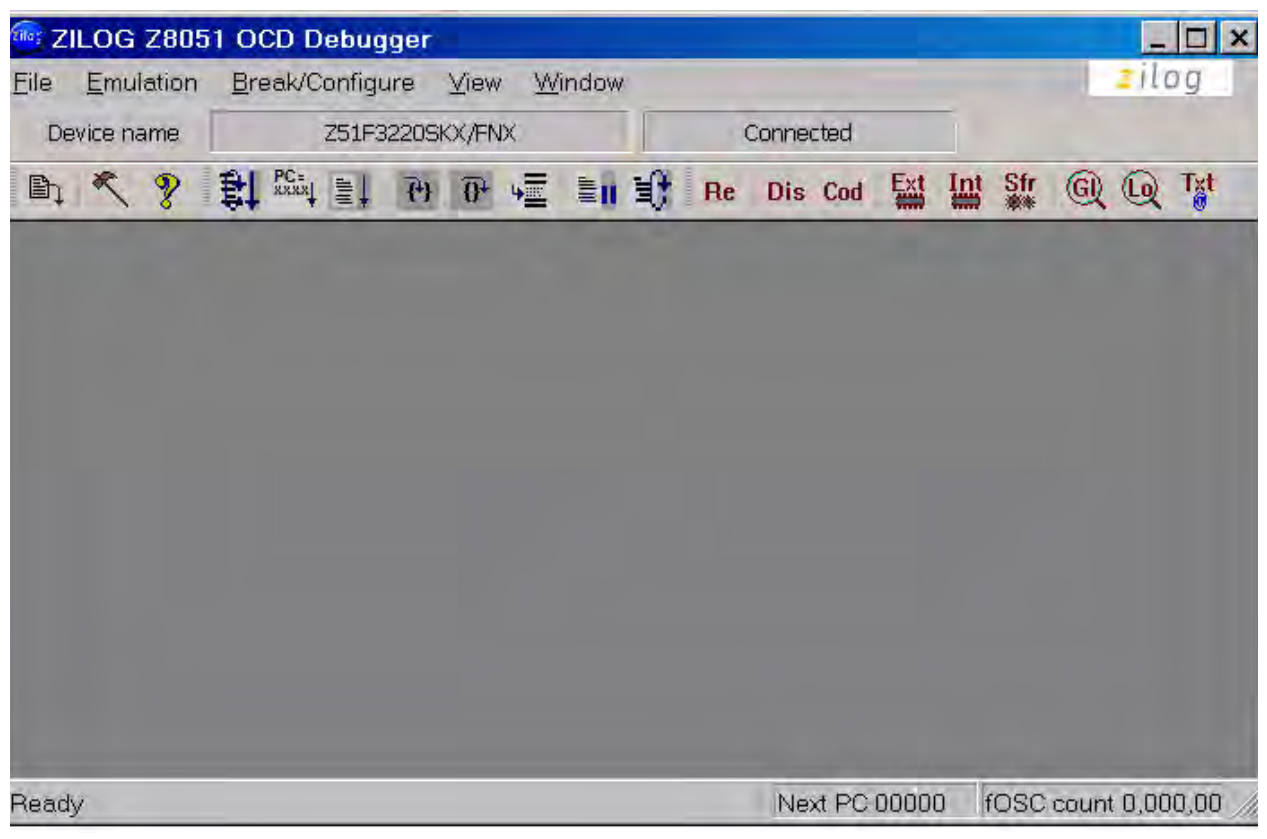

Figure 16. Initial OCD Screen

**Note:** For a free download of the latest version of the OCD software, visit <u>the Zilog website</u> and navigate via the **Tools and Software** menu to **Software Downloads**.

5. In the Debugger window, select **Load Hex** from the **File** menu to display the Object File dialog, which is shown in Figure 17.

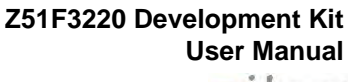

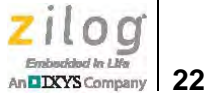

| Hexa file name                         |        | Common area size                                |
|----------------------------------------|--------|-------------------------------------------------|
| Bank0 C:\Program Files\ZiLOG\Z8051_1.0 | Browse | No common area 🔽 0 ~ 0x7FFF (32KB)              |
| Bank1                                  | Browse | 0 ~ 0x3FFF (16KB) 0 ~ 0x8FFF (48KB)             |
| Bank2                                  | Browse | Symbol file                                     |
| Bank3                                  | Browse | Symportine To a registric a restriction for the |
| Bank4                                  | Browse | Do VERIFICATION after download     Zilog        |
| Bank5                                  | Browse | dot                                             |
| Bank6                                  | Browse | [                                               |
| Bank7                                  | Browse |                                                 |
| Bank8                                  | Browse |                                                 |
| Bank9                                  | Browse |                                                 |
| Bank10                                 | Browse |                                                 |
| Bank11                                 | Browse |                                                 |
| Bank12                                 | Browse |                                                 |
| Bank13                                 | Browse |                                                 |
| Bank14                                 | Browse |                                                 |
| Bank15                                 | Browse | Developed Place                                 |

Figure 17. Object File Dialog

- 6. In the Object File dialog, browse to the hex file that you created in <u>Step 2</u> and click **Open**.
- 7. Click the **Download** button to open the Configuration dialog box, shown in Figure 18.

Z51F3220 Development Kit User Manual

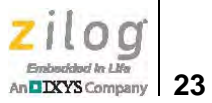

| anngarc | ition d                                            | ialo                                             | g                            |                                      |                           |              |   | × |
|---------|----------------------------------------------------|--------------------------------------------------|------------------------------|--------------------------------------|---------------------------|--------------|---|---|
| Enable  | ode are<br>ock user<br>9 user IS<br>9 /Reset       | a<br>ISP<br>8P ar<br>inpu                        | rea<br>ut                    |                                      | 1                         | Writ<br>Clos | e |   |
|         | - User 1<br>3,8KB (<br>1,7KB (<br>768B (<br>256B ( | (SP (<br>(0x1)<br>(0x1)<br>(0x1)<br>0x10<br>0x10 | :ode<br>00 ~<br>00 ~<br>10 ~ | · Dxl<br>· Dxl<br>· Dx<br>Dx3<br>Dx1 | 9a<br>FFF)<br>7FF)<br>FF) | )            |   |   |
|         |                                                    |                                                  |                              |                                      |                           |              |   |   |
|         | Config                                             | jura                                             | tion                         | dun                                  | qn                        |              |   |   |

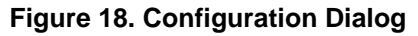

8. Select **Enable/Reset input** and click the **Write** button to open the Configuration Is Changed dialog. A typical OCD display, if child windows are open, is shown in Figure 19.

**Note:** Please disregard the instructions stated in the Configuration Is Changed dialog, and proceed to <u>Step 9</u>.

>

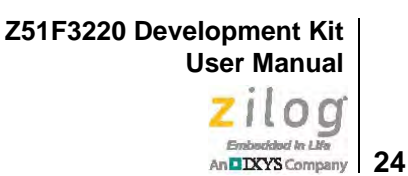

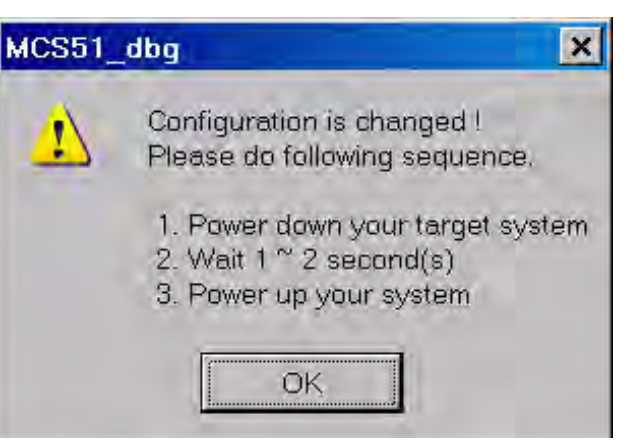

Figure 19. Configuration Is Changed Dialog

9. Click **OK** to open the On-Chip Debugger's main window. A typical OCD display is shown in Figure 20; Figure 21 shows an OCD window with child windows open.

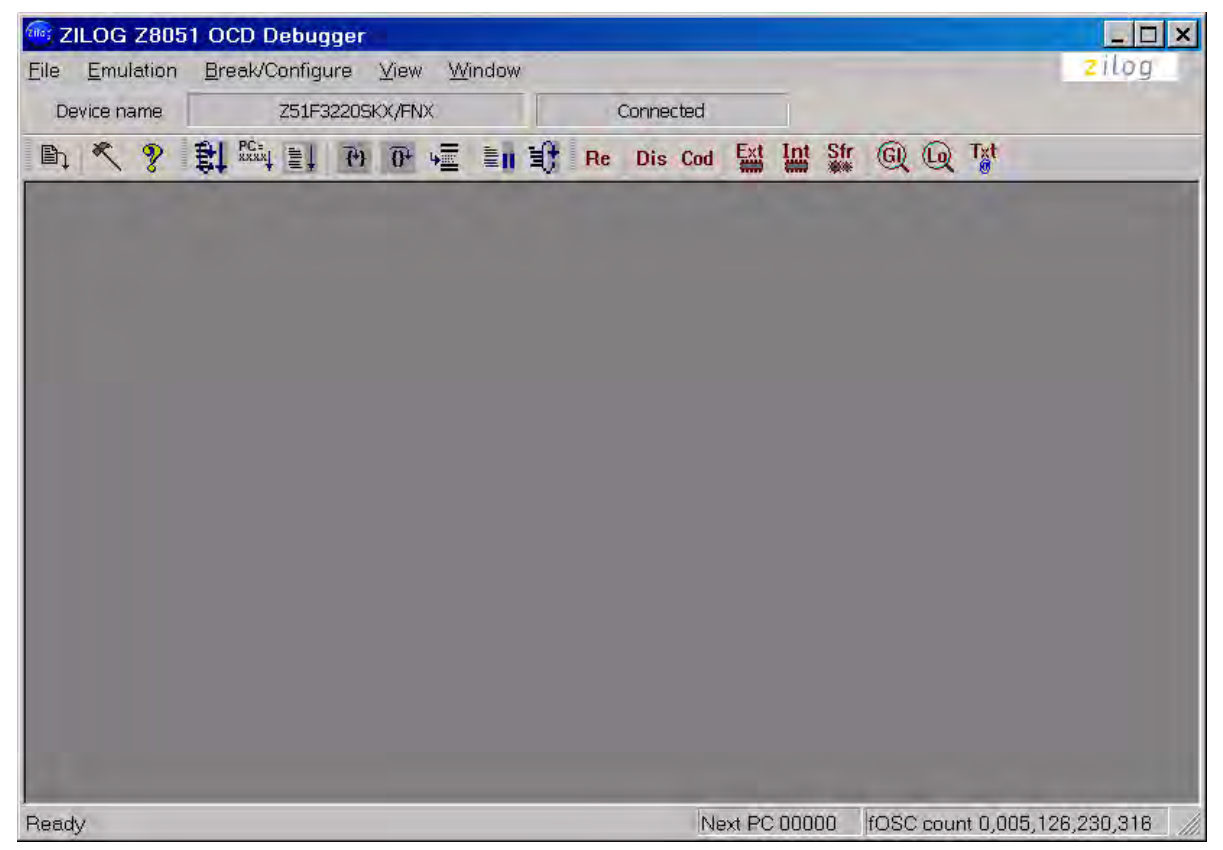

Figure 20. A Typical On-Chip Debugger Window

Z51F3220 Development Kit User Manual

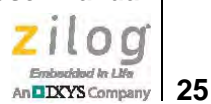

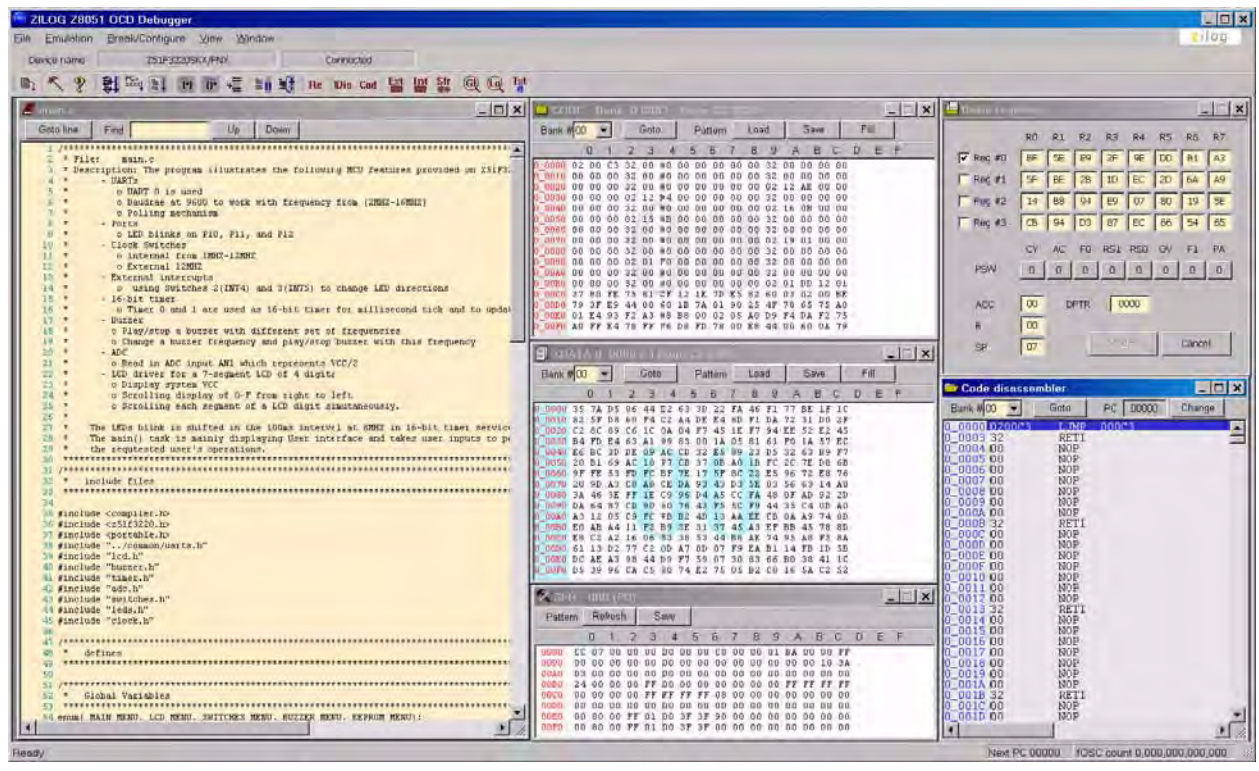

Figure 21. A Typical On-Chip Debugger Window with Child Windows Open

**Note:** Use the View menu to open the child windows. For this demonstration, the example windows shown in Figure 21 do not need to be opened.

10. Click the **Reset & Go** toolbar icon, shown in Figure 22. As a result, LEDs D2, D3 and D4 on the Z51F3220 Board will blink in sequence and the LCD panel will display the current voltage applied to the Board.

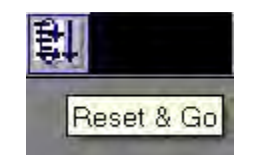

Figure 22. Reset & Go Toolbar Icon

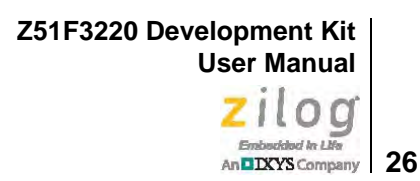

**Note:** Similar projects that you can use as references are listed in <u>Table 3</u> on page 36.

## Using the Keil µVision IDE on a Demo Project

Zilog's On-Chip Debugger hardware now fully supports the Keil  $\mu$ Vision IDE. Our target driver is seamlessly integrated with the Keil debugger, allowing Keil C51 users to work within the  $\mu$ Vision4 environment without switching between the Keil compiler and Zilog's external OCD software. In the demo project example that follows, the Z51F3220 MCU-related project is referenced as Demo.

**Notes:** This document refers to the Keil µVision IDE V4.53.0.6 (PK51 Prof. Developers Kit) or later.

Refer to the <u>Z8051 Tools Product User Guide (PUG0033)</u> for additional information about these project files and debugging with the Keil  $\mu$  Vision IDE and Zilog On-Chip Debugger.

### **Debugger Configuration**

Observe the following procedure to build and run a Z51F3220 demonstration project using the Keil  $\mu$ Vision IDE.

- 1. Start the Keil  $\mu$ Vsion4 IDE.
- 2. From the **Project** menu, select **Open Project** and navigate to the following filepath: </br><Installation directory>\Z8051\_<version>\samples\Z51F3220\Demo
- 3. Select the Demo.uvproj file and click **Open**; see Figure 23.

>

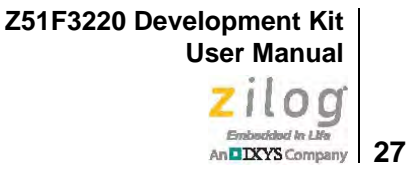

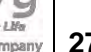

| 0                                                                                                    |                                                   |                      |                                                 |            |
|----------------------------------------------------------------------------------------------------|---------------------------------------------------|----------------------|-------------------------------------------------|------------|
| organize 🔻 New folder                                                                                                   |                                                   |                      | )                                               |            |
| JZ8051_2.0 *                                                                                                    | Name                                              |                      | Date modified                                   | Туре       |
| bin                                                                                                    | 🖉 Demo                                            |                      | 8/28/2012 12:40 PM                              | µVision4 P |
| documentation                                                                                                    |                                                   |                      |                                                 |            |
| include                                                                                                    |                                                   |                      |                                                 |            |
| 📕 samples                                                                                                    |                                                   |                      |                                                 |            |
| 📕 Z51F0811                                                                                                    |                                                   |                      |                                                 |            |
| J Z51F3220                                                                                                    |                                                   |                      |                                                 |            |
| 🤳 common                                                                                                    |                                                   |                      |                                                 |            |
| J Demo                                                                                                    |                                                   |                      |                                                 |            |
|                                                                                                    |                                                   |                      |                                                 |            |
| Led_Blink                                                                                                    |                                                   |                      |                                                 |            |
| 🕌 Led_Blink<br>🔏 Led_Blink_Ası                                                                                          |                                                   |                      |                                                 |            |
| Led_Blink                                                                                                    | •                                                 | m                    |                                                 |            |
| Led_Blink<br>Led_Blink_Ası<br>7ΛURA RE Wireler.*<br>Demo Date moo<br>μVision4 Project                                   | Iified: 8/28/2012 12:40 PM<br>Size: 14.6 KB       | III<br>Date created: | 8/31/2012 6:57 AM                               |            |
| للله Led_Blink<br>Led_Blink_Ası<br>تک 2018A RE Wireler *<br>Demo Date mod<br>µVision4 Project<br>File <u>n</u> ame: Dem | iffied: 8/28/2012 12:40 PM<br>Size: 14.6 KB<br>00 | III<br>Date created: | 8/31/2012 6:57 AM<br>Project Files (*.uvproj; * | .uvmpv 🔻   |

Figure 23. Selecting the Demo Project File

- 4. Return to the **Project** menu and select **Options for Target 'Demo'**.
- 5. In the Options for Target 'Demo' dialog that appears, click the **Device** tab and ensure that your target is properly selected for your project, as illustrated in Figure 24.

Z51F3220 Development Kit User Manual Zilog

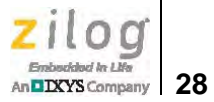

| 😨 Options for Target 'Demo'                                                                                         |                                                                                                    | ×                   |
|----------------------------------------------------------------------------------------------------|----------------------------------------------------------------------------------------------------|---------------------|
| Device Target Output Listing Database: Zilog                                                                        | User   C51   A51   BL51 Locate   BL51 Misc   Debug   1                                                                                                    | Jtilities           |
| Vendor: Zilog                                                                                                    |                                                                                                    |                     |
| Device: Z51F3220                                                                                                    | Use Extended Linker (LX51) instead                                                                                                    | of BL51             |
| Toolset: C51                                                                                                    | 🏳 Use Extended Assembler (AX51) ins                                                                                                    | tead of A51         |
| <ul> <li>Zilog</li> <li>Z51F0410</li> <li>Z51F0811</li> <li>Z51F3220</li> <li>Z51F3221</li> <li>Z51F6412</li> </ul> | High-Performance 8-Bit CISC Core (2 clocks per cycle)<br>32KB On-Chip Flash Memory<br>256 Bytes IRAM<br>768 Bytes XRAM<br>Operating Frequency: 0.4-16 MHz<br>Operating Voltage: 1.8V-5.5V<br>Internal 16 MHz RC Oscillator<br>Configurable Basic Interval Timer<br>Timer/Counter (8 bits x 1 channel. 16 bits by 2 channels,<br>LCD Driver (21 segments./8 common)<br>8-bit Capture, Compare, PWM Timer<br>Two 16-Bit Capture and Compare PWM Timers<br>Two 8-Bit or one 16-bit Counter/Capture Timers or 10-Bit I<br>Programmable Delay<br>Watchdog Timer<br>Watch Timer | 8 bits x 2 channels |
|                                                                                                    | OK Cancel Defaults                                                                                                    | Help                |

Figure 24. Selecting the Target

6. After selecting the target, click the **Debug** tab and select the **Zilog Z8051 Target Driver** from the **Use:** drop-down menu, as highlighted in Figure 25.

Z51F3220 Development Kit User Manual Zilog

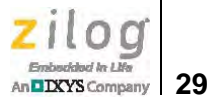

| evice   Target                      | Output   Listing   User   C51   A51 | BL51 Locate             | BL51 Misc Debug Utilities               |  |
|-------------------------------------|-------------------------------------|-------------------------|-----------------------------------------|--|
| Limit Speed                         | to Real-Time                        | Use: Ziog               | 28051 Target Driver                     |  |
| Load Applic<br>Initialization File: | ation at Startup 🔽 Run to main()    | Load Applie             | cation at Startup 🔽 Run to main()<br>a: |  |
|                                     | Edit                                |                         | Edik                                    |  |
| Restore Debu                        | g Session Settings                  | Restore Deb             | ug Session Settings                     |  |
| 🔽 Breakpo                           | ints 🔽 Toolbox                      | I Breakpoints I Toolbox |                                         |  |
| Watch V                             | Vindows & Performance Analyzer      | ☐ Watch Windows         |                                         |  |
| Memory                              | Display                             | I♥ Memory               | Display                                 |  |
| CPU DLL:                            | Parameter:                          | Driver DLL:             | Parameter:                              |  |
| S8051.DLL -m8051EW                  |                                     | S8051.DLL               | -m8051EW                                |  |
| Dialog DLL:                         | Parameter:                          | Dialog DLL:             | Parameter:                              |  |
| DCore51.DLL                         | -pM8051EW                           |                         |                                         |  |

Figure 25. Selecting the Target Driver

7. Click the **Settings** button, located to the right of this drop-down menu, to configure your Debug and Flash options. The Settings dialog is displayed with the Debug Options tab appearing by default, as shown in Figure 26.

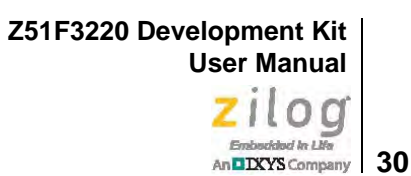

| × |
|---|
|   |
|   |
|   |
|   |
|   |
|   |
|   |
|   |
|   |
|   |
|   |

Figure 26. Configuring the Debug Options

**Notes:** When configuring the appropriate Debug option, be aware of the following stipulations:

- Checking the **Peripheral continues running** option means that the timers used in your project will run while the processor is stopped by the debugger.
- The **Reset at Main** option will only work if you have a main file in your project; otherwise you should deselect this option.
- Click the Flash Options tab. The Flash Options Settings dialog will appear, as shown in Figure 27. To select the proper options for Flash programming, refer to the Z51F3220 Product Specification (PS0299).

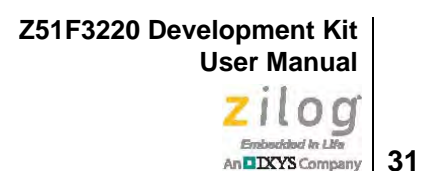

| Dperations<br>Mass Erase<br>Page Erase<br>Verify After Programming | Configuration Options<br>Lock code area<br>Hard lock user ISP<br>Enable user ISP area<br>Enable /Reset input                         | User ISP code area<br>✓ 3.8KB (0x100 ~ 0xFFF)<br>✓ 1.7KB (0x100 ~ 0x7FF)<br>✓ 768B (0x100 ~ 0x3FF)<br>✓ 256B (0x100 ~ 0x1FF)                                                                                                    |
|--------------------------------------------------------------------|----------------------------------------------------------------------------------------------------|----------------------------------------------------------------------------------------------------|
|                                                                    | Conf<br>0000 : 00 00<br>0008 : 00 00<br>0010 : 00 00<br>0018 : 00 00<br>0020 : 00 00<br>0028 : 00 00<br>0030 : 00 00<br>0038 : 00 00 | figuration dump           0         00         22         00         37         00         00           0         00         00         00         00         00         00           0         00         00         00         00         00         00           0         00         00         00         00         00         00           0         00         00         00         00         00         00           0         00         00         00         00         00         00           0         00         00         00         00         00         00           0         00         00         00         00         00         00           0         00         00         00         00         00         00           0         00         00         00         00         00         00 |

Figure 27. Configuring the Flash Options

- 9. Click **OK** to exit the Settings dialog.
- 10. From the **Options for Target 'Demo'** dialog, select the **Load Application at Startup** checkbox, as shown in Figure 28, the so that the IDE will download the code upon connection. There is no need to select or enter an initialization file.

| Load Application at Startup | 🔽 Run to r | main() |
|-----------------------------|------------|--------|
| Initialization File:        |            |        |
|                             |            | E dit  |

Figure 28. Load Application at Startup Settings

- 11. Click **OK** to exit the **Options for Target 'Demo'** dialog.
- 12. From the **Project** menu, select **Rebuild All** to rebuild all target files.

13. Start your debugging session by clicking the **Start/Stop Debug Session** icon, as indicated in Figure 29. A default Windows configuration of the debug session is shown in Figure 30.

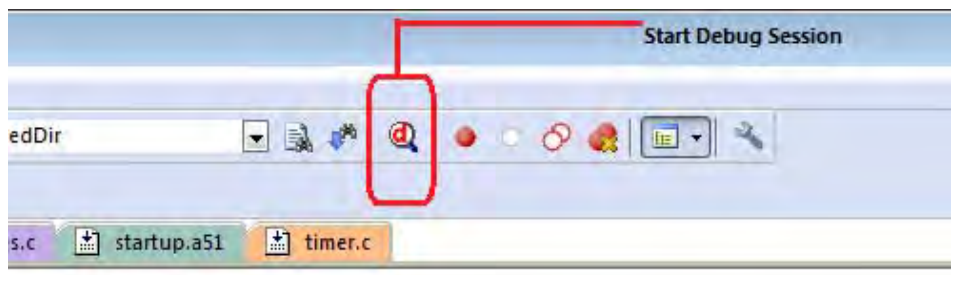

Figure 29. Beginning a Debug Session

| C:\Program Files\ZiLOG\Z8051_1.1\samples\Z51F0811\Demo\demo.uvproj - µVision4                                                                                                    |                                       |                           |                            |            |
|----------------------------------------------------------------------------------------------------|---------------------------------------|---------------------------|----------------------------|------------|
| File Edit View Project Flash Debug Peripherals Tools SVCS Window Help                                                                                                    | )                                     |                           |                            |            |
|                                                                                                    |                                       |                           |                            |            |
|                                                                                                    | R 2011                                |                           |                            |            |
| 🕌 🗉 📀 🔁 🗗 🖓 🔶 🔽 🖉 🗐 🖉 🖉 📲 •                                                                                                    | • 🔜 • 🔜 • 🔆 •                         |                           |                            |            |
| Registers 🕈 🖬 Disassembly                                                                                                    |                                       |                           |                            | P 🔀        |
| Register Value 103: void init_wt(void)                                                                                                    |                                       |                           |                            | A          |
| E-Standard 104: {                                                                                                    |                                       |                           | /                          |            |
| PC = 0x1DA1 = 0;                                                                                                    | //default: disabled                   | , no interrupt, iwck      | /2~11, clock source = Isub |            |
| SP 0x09 C:0x1DB0 E4 CLK A                                                                                                    | MR (0x9D) A                           |                           |                            |            |
| 106: WTR = 0x7F;                                                                                                    | //default: free run                   |                           |                            |            |
| EO 0x00 C:0x1DB3 759E7F MOV WT                                                                                                    | R(0x9E),#0x7F                         |                           |                            |            |
| ACC 00C0 107: }                                                                                                    |                                       |                           |                            |            |
| FF PSW 0x00 108:                                                                                                    |                                       |                           |                            |            |
| R0 0x0D 109:                                                                                                    |                                       |                           |                            |            |
| R1 0x6F 110: /***                                                                                                    |                                       |                           |                            |            |
| R2 0x0D 111: * Function: WT_Isr                                                                                                    |                                       |                           |                            |            |
| R3 OxFF 112: * Description: watch in                                                                                                    | imer service interrup                 | t                         |                            |            |
| R4 0x00 C:0x10B6 22 RFT                                                                                                    |                                       |                           |                            |            |
| R5 0x00 105: Wold server weit for com                                                                                                    | nlation()                             |                           |                            | *          |
| R6 0x00 ↓ ↓ ↓<br>R7 0x20                                                                                                    |                                       |                           |                            | +          |
| ADC 🗎 uarts.c 🖹 main.c 🖹 wt.c                                                                                                    | ds.c EEPROM.C                         |                           |                            | <b>▼</b> × |
| Basic Interval T 97 }                                                                                                    |                                       |                           |                            |            |
| Buzzer 98                                                                                                    |                                       |                           |                            |            |
| 99 🖓 /***                                                                                                    |                                       |                           |                            |            |
| Hash + EEPROM 100 * Function: init_wt()                                                                                                    |                                       |                           |                            |            |
| 101 * Description: Initialize                                                                                                    | Watch Timer Resource                  |                           |                            |            |
| 102 / */                                                                                                    |                                       |                           |                            |            |
| Port 0 103 void init_wt (vold)                                                                                                    |                                       |                           |                            |            |
| 104 = 1<br>$ = Pot 2 \qquad \qquad Pot 2 \qquad \qquad $ | ischlad no interrupt                  | freek/2011 clock          | owned a faub               |            |
| $\pm$ Pot 3 106 WTR = 0,77; //default:                                                                                                    | free run                              | , IWCK/2 11, CIOCK 2      | Source - ISub              |            |
| Power 107 }                                                                                                    | IICC IM                               |                           |                            |            |
| 108 108                                                                                                    |                                       |                           |                            |            |
| 109 109                                                                                                    |                                       |                           |                            |            |
| 110 □ /***                                                                                                    |                                       |                           |                            |            |
| Timer 2 111 * Function: WT_Isr                                                                                                    |                                       |                           |                            |            |
| 112 * Description: Watch Time                                                                                                    | er service interrupt                  |                           |                            |            |
| the liner 4 ↓ 113 └ */                                                                                                    |                                       |                           |                            | -          |
| E Project Registers                                                                                                    | + 7 MT MECT                           |                           |                            | Þ          |
| Command                                                                                                    | 🗜 🔝 🛛 Call Stack +                    | Locals                    |                            | P 📧        |
| Load "C:\\Program Files\\ZiLOG\\Z8051_1.1\\samples\\Z51F0811\\                                                                                                    | \Demo\\Kei ^ Name                     | Location/Value            | Туре                       |            |
| Flash Verify Done: 7402 bytes verified.                                                                                                    | 🖃 🔶 UG                                | TCH C:0v1DA1              |                            |            |
|                                                                                                    |                                       | 0/20 !!                   | -har                       |            |
| •                                                                                                    | · · · · · · · · · · · · · · · · · · · | Cn 0x20                   | char                       |            |
| >                                                                                                    |                                       | IN C:0x125D               |                            |            |
| ASM ASSIGN BreakDisable BreakEnable BreakKill BreakList BreakS                                                                                                    | Set 🛛 🗍 🖓 Call Sta                    | k + Locals Memory 1       |                            |            |
|                                                                                                    |                                       | Zilog 78051 Target Driver | t1: 0.0000000 sec          |            |

Figure 30. A Default Debug Session

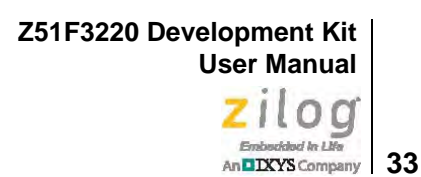

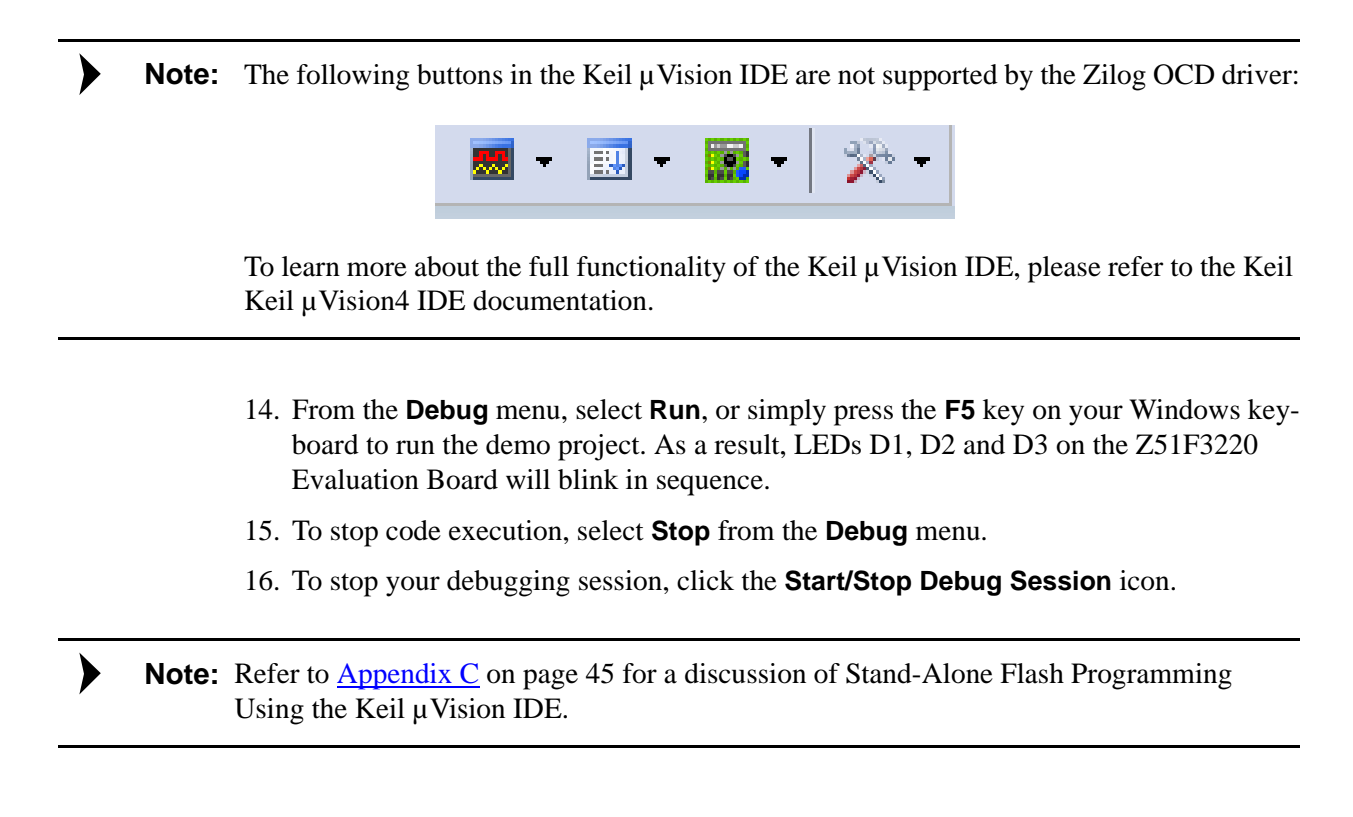

## HyperTerminal Configuration

A communications program such as HyperTerminal can be used on Windows XP systems to view the messages from the Z51F3220 Development Board. The following procedure examines how to configure HyperTerminal for the Z51F3220 demo project.

**Note:** The HyperTerminal application is not available in Windows Vista and Windows 7 systems. If you are using either of these operating systems, consider using/installing different communication software, such as Tera Term. Please refer to the documentation for the particular emulation software you use to configure it for communication with the Z51F3220 Development Board.

1. In HyperTerminal, select the COM port assigned to the USB-to-UART interface cable that is connected to the P1 connector on the Development Board.

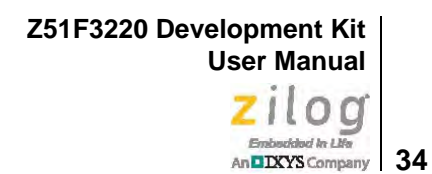

# **Note:** This COM port can be determined from the Device Manager, as described in the the <u>FTDI</u> <u>USB-to-UART Driver Installation</u> section on page 15.

- 2. Configure this port to reflect the following settings:
  - 9600bps

- 8 data bits
- No parity
- 1 stop bit
- No flow control
- 3. Click the **Call** button to connect to the Z51F3220 Board. Upon connection, you should be able to see the Demo program menu shown in Figure 31.

| Monitor 9600 Com2 - HyperTerminal                                                                                                    | _ 🗆 ×   |
|----------------------------------------------------------------------------------------------------|---------|
| File Edit View Call Transfer Help                                                                                                    |         |
|                                                                                                    |         |
|                                                                                                    | ×       |
|                                                                                                    | +       |
| * Z51F3220 Development Kit Demo                                                                                                    |         |
| <pre>* * * SW1 : Reset. Programmed by OCD or ISP S/W. * SW2 : Change LEDs Direction * SW3 : Reserved. Display 'SW3 is pressed' * SW4 : Toggle LCD display patterns * SW5 : Toggle Buzzer * Default Frequency: Internal 8MHZ</pre> |         |
| 1) Change LEDs direction by hitting '1' or pressing SW2<br>2) LCD display<br>3) Buzzer Controls<br>4) Clock Switching<br>Select >> _                                                                                              |         |
| onnected 0:01:14 ANSIW 8600 8-N-1 209 CLL DEPS MUM Deptore Pro                                                                                                    | mecho j |

Figure 31. Demo Program Menu in HyperTerminal

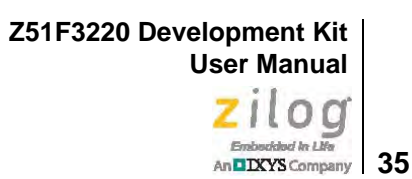

At this point, you have successfully run the Z51F3220 demo project, but you are welcome to continue evaluating the demo in HyperTerminal. For additional information about how to create, edit, run and debug this project, please see the <u>Z8051 Tools Product User Guide</u> (PUG0033) and/or the <u>Z8051 On-Chip Debugger and In-System Programmer User Manual (UM0240)</u>.

**Note:** Turn off the power by removing the USB cable from the P1 connector on the Development Board.

36

## **Sample Projects and Documentation**

A number of sample projects are included on the CD that ships with the Z51F3220 Development Kit, and their locations, listed in Table 3, will be accessible upon installation.

| Description | Location                       |
|-------------|--------------------------------|
| Demo        | samples\Z51F3220\Demo          |
| Led Blink   | samples\Z51F3220\Led_Blink     |
|             | samples\Z51F3220\Led_Blink_Asm |

Table 3. Z51F3220 Development Kit Sample Projects

A number of Z8051-related documents are included in the Z51F3220 Development Kit, and their locations, listed in Table 4, will be accessible upon installation. You can also find current versions of each of these documents on the <u>Zilog website</u>.

| Description                          | Document | Location                          |
|--------------------------------------|----------|-----------------------------------|
| Z51F0410 Product Specification       | PS0295   | Documentation\Chip_Documentation  |
| Z51F0811 Product Specification       | PS0296   | Documentation\Chip_Documentation  |
| Z51F3220 Product Specification       | PS0299   | Documentation\Chip_Documentation  |
| Z51F3221 Product Specification       | PS0300   | Documentation\Chip_Documentation  |
| Z51F6412 Product Specification       | PS0303   | Documentation\Chip_Documentation  |
| Z51F0410 Product Brief               | PB0237   | Documentation\Chip_Documentation  |
| Z51F3220 Product Brief               | PB0238   | Documentation\Chip_Documentation  |
| Z51F3220 Product Brief               | PB0239   | Documentation\Chip_Documentation  |
| Z51F3221 Product Brief               | PB0240   | Documentation\Chip_Documentation  |
| Z51F6412 Product Brief               | PB0241   | Documentation\Chip_Documentation  |
| Z8051 OCD and ISP User Manual        | UM0240   | Documentation\Tools_Documentation |
| Z51F0811 Evaluation Kit User Manual  | UM0242   | Documentation\Tools_Documentation |
| Z51F3220 Development Kit User Manual | UM0243   | Documentation\Tools_Documentation |
| Z8051 Tools Product User Guide       | PUG0033  | Documentation\Tools_Documentation |

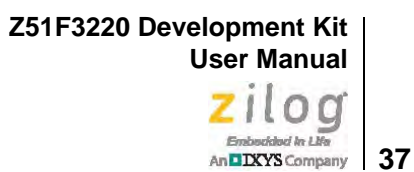

## **Schematic Diagrams**

Figures 32 and 33 display schematic diagrams of the Z51F3220 Development Board.

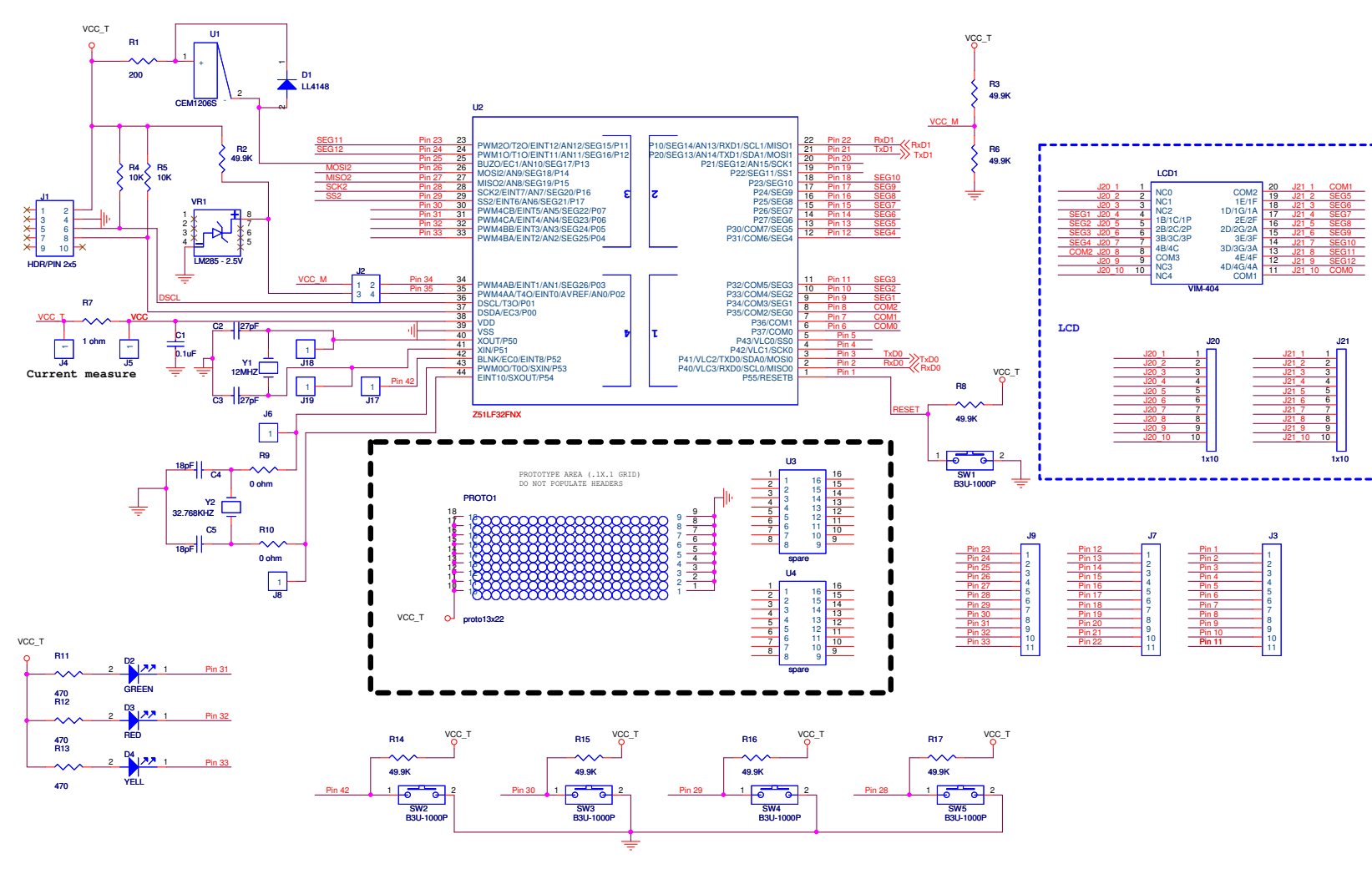

Figure 32. Z51F3220 Development Board, #1 of 2

### Z51F3220 Development Kit User Manual Zilog

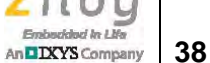

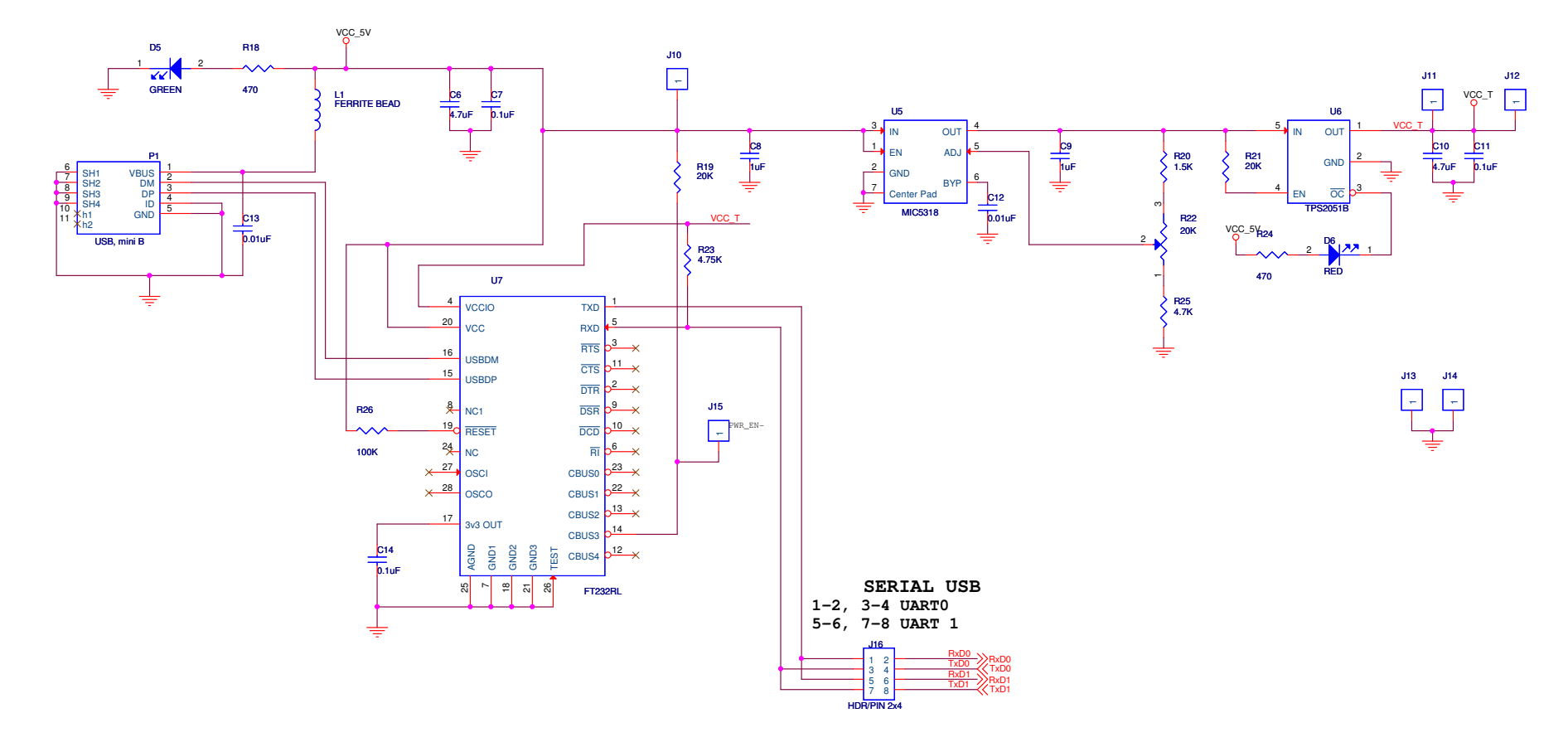

Figure 33. Z51F3220 Development Board, #2 of 2

39

# Appendix A. OCD Driver Installation on Windows Vista Systems

The driver programs for the Z8051 On-Chip Debugger are copied to the development PC during the software and documentation installation. In the following procedure for PCs running Windows Vista 32- and 64-bit operating systems, ensure that the target side of the OCD will remain unconnected while you install these drivers.

- 1. Connect the OCD hardware to the USB port of your PC by connecting the A (male) end of one of the two USB A (male)-to-Mini-B cables with the development PC's USB port. Connect the Mini-B end to the OCD device.
- 2. After the PC detects the new hardware, it will display the Found New Hardware Wizard dialog box, shown in Figure 34. Click Locate and install driver software (recommended).

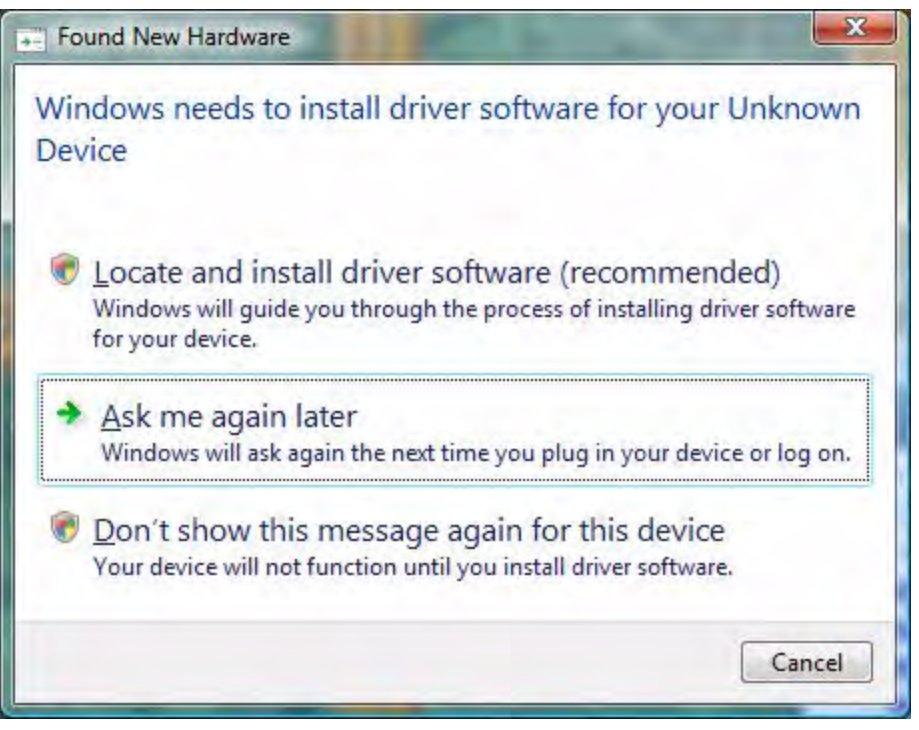

Figure 34. Found New Hardware Dialog, Windows Vista

3. Depending on your development PC's User Account Control settings, Windows may ask for permission to continue the installation. Click **Continue**.

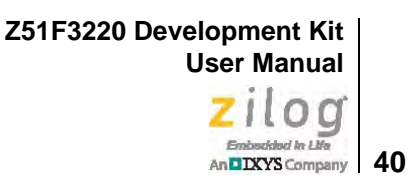

4. When the **Insert the Disc** dialog appears, as shown in Figure 35, select **I don't have the disc. Show me other options.** Click the **Next** button to display the dialog that follows, which is shown in Figure 36.

| nsert th                | e disc that came                            | e with your ZI            | LOG OCD I/F         |                    |      |
|-------------------------|---------------------------------------------|---------------------------|---------------------|--------------------|------|
| f you have<br>earch the | the disc that came<br>disc for driver softw | with your device,<br>are. | insert it now. Wind | ows will automatic | ally |
|                         |                                             |                           | 1                   |                    |      |
|                         |                                             |                           |                     |                    |      |
|                         |                                             |                           |                     |                    |      |
|                         |                                             |                           | ather entions       |                    |      |

Figure 35. Install Device Driver Dialog, Windows Vista

Z51F3220 Development Kit User Manual Zilog

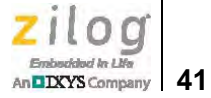

| G I Found New Hardware - Unknown Device                                                                        |        |
|----------------------------------------------------------------------------------------------------|--------|
| Windows couldn't find driver software for your device                                                          |        |
| Check for a solution<br>Windows will check to see if there are steps you can take to get your devi<br>working. | ce     |
| Browse my computer for driver software (advanced)<br>Locate and install driver software manually.              |        |
|                                                                                                    | Cancel |

Figure 36. Couldn't Find Driver Dialog, Windows Vista

5. Return to page 8 and follow <u>Steps 3 through 6</u>.

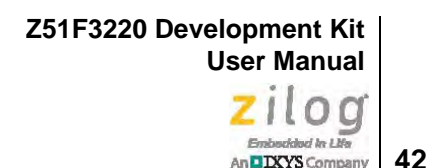

# Appendix B. OCD Driver Installation on Windows XP Systems

The driver programs for the Z8051 On-Chip Debugger are copied during the software and documentation installation. In the following procedure for Windows XP systems, ensure that the target side of the OCD will remain unconnected while you install these drivers.

- 1. Connect the OCD hardware to the USB port of your PC by connecting the A-Male end of one of the two USB A (male)-to-Mini-B cables with the host PC's USB port, and connect the Mini-B end to the OCD device.
- 2. After the PC detects the new hardware, it will display the Found New Hardware Wizard dialog box, shown in Figure 37. Select Install from a list or specific location (Advanced); then click Next.

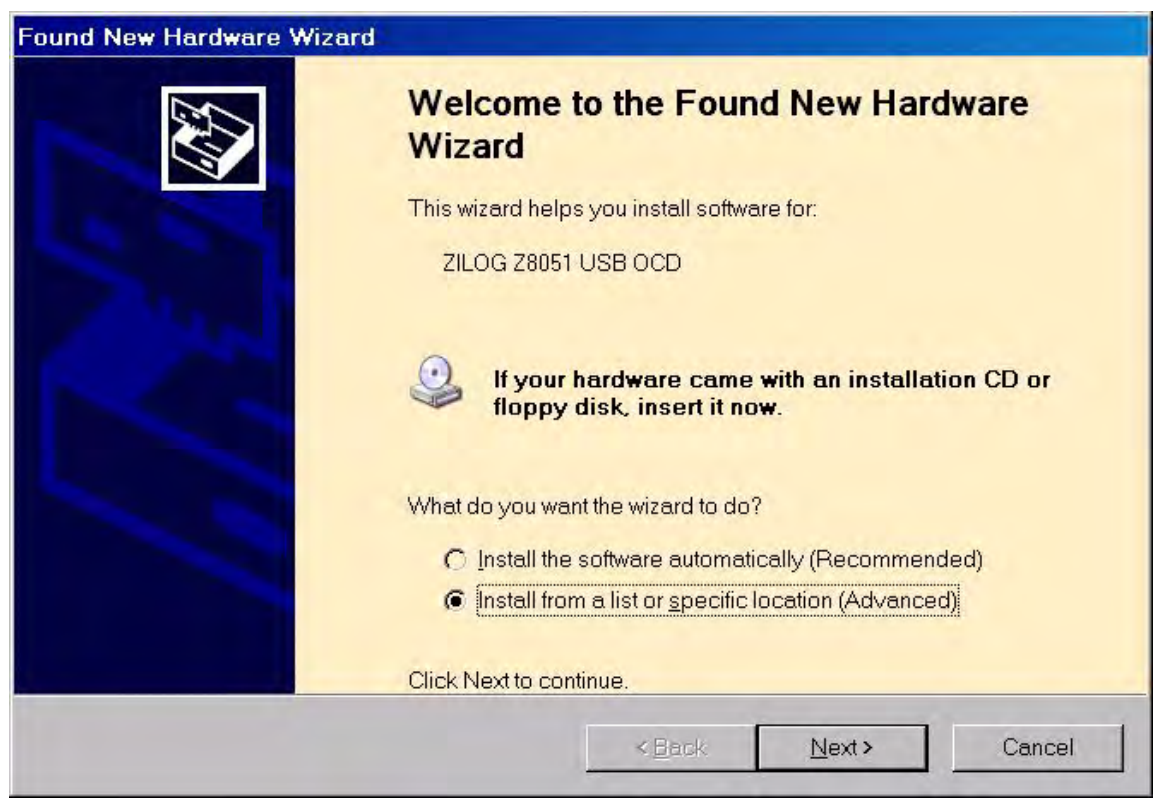

Figure 37. The Found New Hardware Wizard Welcome Screen

- 3. The next dialog box, shown in Figure 38, prompts you to enter a path or navigate to the directory in which the .inf file was installed. Depending on the type of computer you use (32- bit or 64-bit), use the **Browse** button to navigate to one of the following paths and click the **Next** button, leaving all other selections at their default settings.
  - On 32-bit machines, use the following path:

<Z8051 Installation>\Z8051\_<version\_number>\device drivers\OCD USB\x32

– On 64-bit machines, use the following path:

<Z8051 Installation>\Z8051\_<version\_number>\device drivers\OCD USB\x64

**Note:** On some installations, the Found New Hardware screen shown in Figure 37 may also display the text string, Zilog Z8051 USB OCD - No Firmware. This occurrence is normal and can be disregarded.

| Found New Hardware Wizard                                                                                                    |
|----------------------------------------------------------------------------------------------------|
| Please choose your search and installation options.                                                                                                    |
| Search for the best driver in these locations. Use the check boxes below to limit or expand the default search which includes local paths and               |
| removable media. The best driver found will be installed.                                                                                                   |
| ✓ Include this location in the search:                                                                                                    |
| C:\Program Files\ZiLOG\Z8051_1.0\device drivers\OCD L                                                                                                    |
| Don't search. I will choose the driver to install.                                                                                                    |
| Choose this option to select the device driver from a list. Windows does not guarantee that the driver you choose will be the best match for your hardware. |
|                                                                                                    |
| < <u>B</u> ack <u>N</u> ext > Cancel                                                                                                    |

Figure 38. The Found New Hardware Wizard's Browse Screen

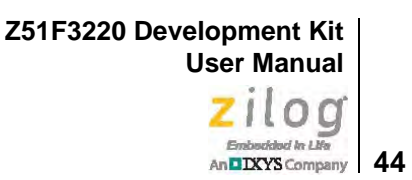

4. When Windows prompts you whether to continue the installation or stop, click the **Continue Anyway** button and wait until the installation is completed (Windows may prompt you more than once). When the installation is complete, click **Finish**.

Z51F3220 Development Kit User Manual Zilog

45

DXYS Company

# Appendix C. Stand-Alone Flash Programming Using the Keil µVision IDE

Observe the following procedure to program Flash memory without debugging.

1. From the **Project** menu, open the **Options for Target 'your project'**, and click the **Utilities** tab. In the **Use Target Driver for Flash Programming** drop-down menu within the Configure Flash Menu Command pane, ensure that **Zilog Z8051 Target Driver** is selected, as indicated in Figure 39.

| ose raige             | t Driver for Flash Programming |            |                                |
|-----------------------|--------------------------------|------------|--------------------------------|
|                       | Zilog Z8051 Target Driver      | ✓ Settings | Update Target before Debugging |
| Init File:            |                                |            | Edit                           |
|                       |                                |            |                                |
| Command               |                                |            | -                              |
| Command<br>Arguments: |                                |            |                                |

### Figure 39. Selecting A Target Driver For Flash Programming

2. Click the **Settings** button to change any additional Flash options. The Settings dialog will appear, as shown in Figure 40.

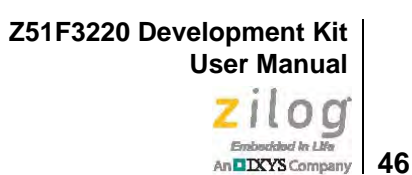

| Debug Options Flash Options    |                                                                                                    |                      |  |
|--------------------------------|----------------------------------------------------------------------------------------------------|----------------------|--|
| Operations                     | Configuration Options                                                                                                    | Boot area            |  |
| <ul> <li>Mass Erase</li> </ul> | Lock code area                                                                                                    | ✓ 256B : 0100 ~ 01FF |  |
| C Page Erase                   | Lock EEPROM area                                                                                                    | ☐ 768B : 0100 ~ 03FF |  |
| Verify After Programming       | Disable /RESET input                                                                                                    | 1.7KB : 0100 ~ 07FF  |  |
| y venity Atter Hogramming      | Enable Xin, Xout                                                                                                    | 3.8KB : 0100 ~ 0FFF  |  |
|                                | 🔲 Enable Sub-Xin, Xout                                                                                                    | Enable HARD lock     |  |
|                                | Configuration dump                                                                                                    |                      |  |
|                                | 0000 : 00 E8 14 03 08 00 00 00<br>0008 : 00 00 00 00 00 00 00 00<br>0010 : 00 00 00 00 00 00 00 00<br>0018 : 00 00 00 00 00 00 00 00 |                      |  |
|                                |                                                                                                    |                      |  |

Figure 40. Configuring Additional Flash Options

- 3. After you have selected your Flash options, click **OK** to exit the **Flash Options** dialog.
- 4. Click **OK** to exit the **Options For Target 'Demo'** dialog.
- 5. From the **Flash** menu of the Keil IDE (see Figure 41), select either of the following options:
  - Select **Download** to program Flash memory with the current project
  - Select **Erase** to perform a mass erase of internal Flash memory

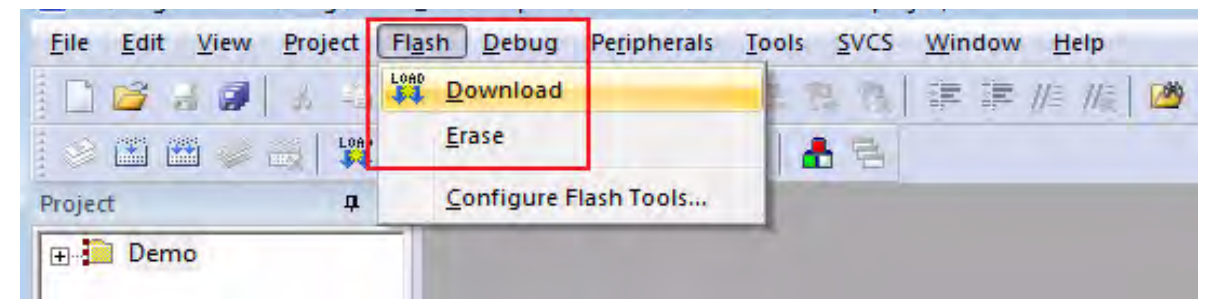

Figure 41. The Keil IDE Flash Menu

## **Customer Support**

To share comments, get your technical questions answered, or report issues you may be experiencing with our products, please visit Zilog's Technical Support page at <u>http://sup-port.zilog.com</u>.

To learn more about this product, find additional documentation, or to discover other facets about Zilog product offerings, please visit the <u>Zilog Knowledge Base</u> or consider participating in the <u>Zilog Forum</u>.

This publication is subject to replacement by a later edition. To determine whether a later edition exists, please visit the Zilog website at <u>http://www.zilog.com</u>.

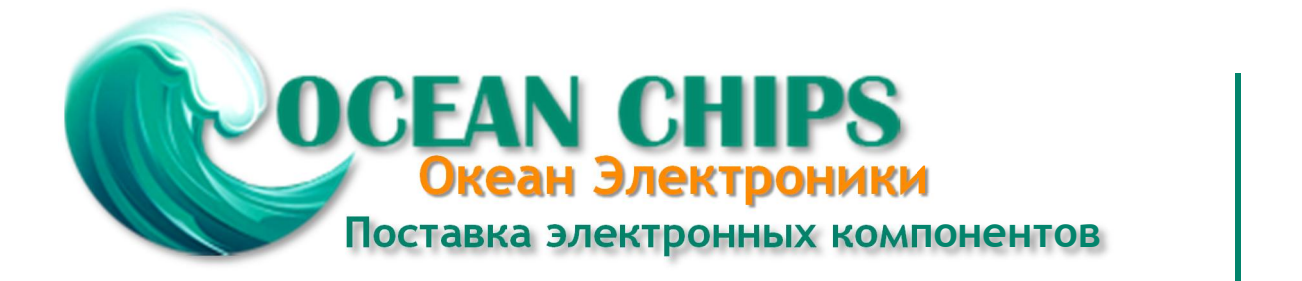

Компания «Океан Электроники» предлагает заключение долгосрочных отношений при поставках импортных электронных компонентов на взаимовыгодных условиях!

Наши преимущества:

- Поставка оригинальных импортных электронных компонентов напрямую с производств Америки, Европы и Азии, а так же с крупнейших складов мира;

- Широкая линейка поставок активных и пассивных импортных электронных компонентов (более 30 млн. наименований);

- Поставка сложных, дефицитных, либо снятых с производства позиций;
- Оперативные сроки поставки под заказ (от 5 рабочих дней);
- Экспресс доставка в любую точку России;
- Помощь Конструкторского Отдела и консультации квалифицированных инженеров;
- Техническая поддержка проекта, помощь в подборе аналогов, поставка прототипов;
- Поставка электронных компонентов под контролем ВП;
- Система менеджмента качества сертифицирована по Международному стандарту ISO 9001;

- При необходимости вся продукция военного и аэрокосмического назначения проходит испытания и сертификацию в лаборатории (по согласованию с заказчиком):

- Поставка специализированных компонентов военного и аэрокосмического уровня качества (Xilinx, Altera, Analog Devices, Intersil, Interpoint, Microsemi, Actel, Aeroflex, Peregrine, VPT, Syfer, Eurofarad, Texas Instruments, MS Kennedy, Miteq, Cobham, E2V, MA-COM, Hittite, Mini-Circuits, General Dynamics и др.);

Компания «Океан Электроники» является официальным дистрибьютором и эксклюзивным представителем в России одного из крупнейших производителей разъемов военного и аэрокосмического назначения «JONHON», а так же официальным дистрибьютором и эксклюзивным представителем в России производителя высокотехнологичных и надежных решений для передачи СВЧ сигналов «FORSTAR».

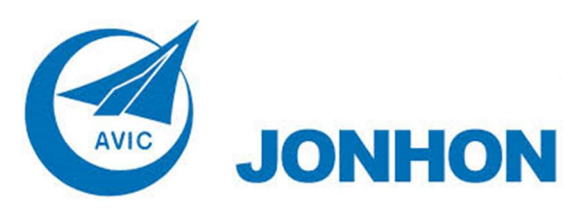

«JONHON» (основан в 1970 г.)

Разъемы специального, военного и аэрокосмического назначения:

(Применяются в военной, авиационной, аэрокосмической, морской, железнодорожной, горно- и нефтедобывающей отраслях промышленности)

«FORSTAR» (основан в 1998 г.)

ВЧ соединители, коаксиальные кабели, кабельные сборки и микроволновые компоненты:

(Применяются в телекоммуникациях гражданского и специального назначения, в средствах связи, РЛС, а так же военной, авиационной и аэрокосмической отраслях промышленности).

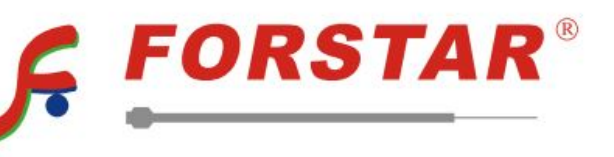

Телефон: 8 (812) 309-75-97 (многоканальный) Факс: 8 (812) 320-03-32 Электронная почта: ocean@oceanchips.ru Web: http://oceanchips.ru/ Адрес: 198099, г. Санкт-Петербург, ул. Калинина, д. 2, корп. 4, лит. А